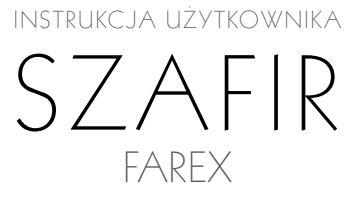

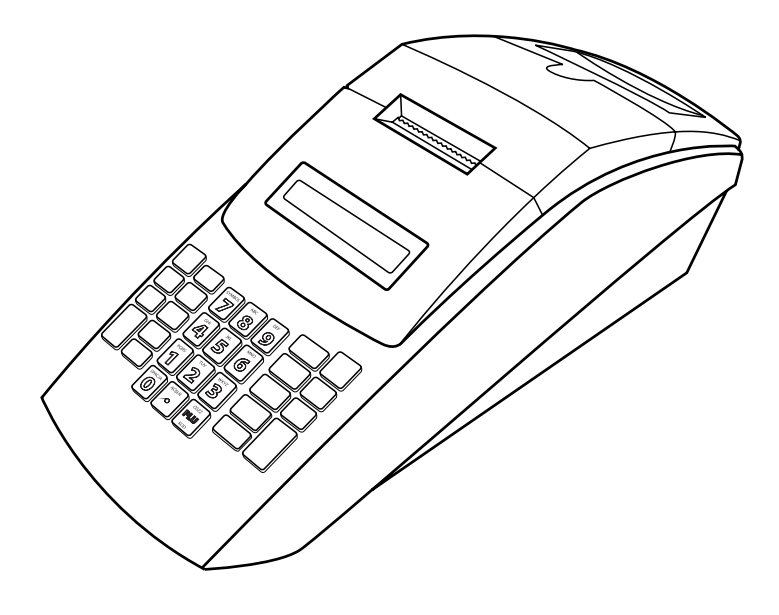

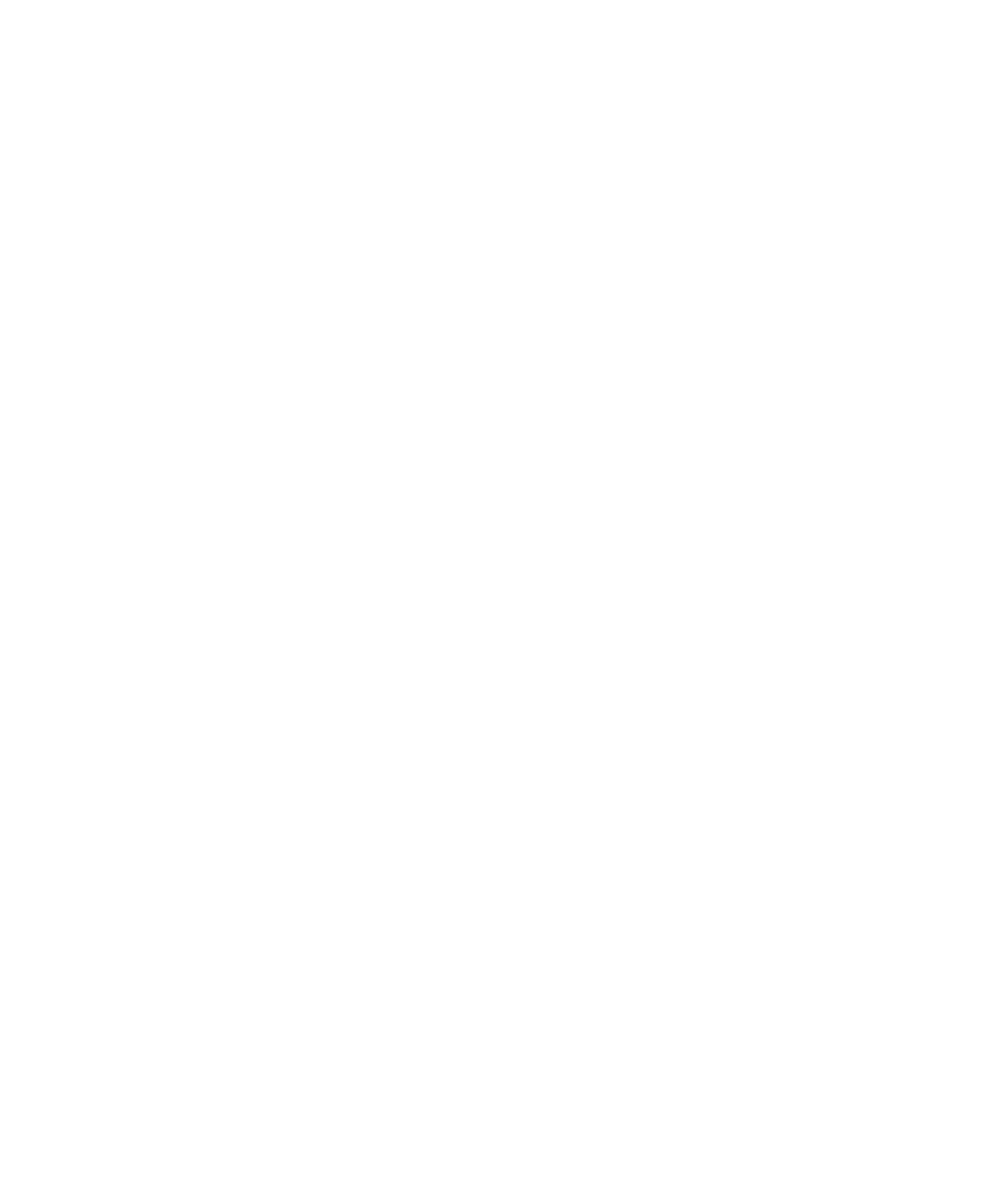

### SPIS TREŚCI

| 1. | Wstęp                | 4  |
|----|----------------------|----|
| 2. | Programowanie        | 15 |
| 3. | Sprzedaż             | 30 |
| 4. | Wykonywanie raportów | 38 |
| 5. | PLU MANAGER          | 47 |
| 6. | Komunikaty o błędach | 53 |

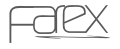

#### WSTĘP

1. Wstęp

### Szanowni Państwo!

Dziękujemy za zakup elektronicznej kasy rejestrującej SZAFIR. Przed rozpoczęciem operacji na kasie prosimy o uważne przeczytanie niniejszej instrukcji. Zawiera ona opis podstaw prawnych, wszystkich operacji dostępnych na kasie, sposobów wykonywania raportów oraz programowania kasy. W przypadku wątpliwości prosimy o bezpośredni kontakt z autoryzowanym dealerem, u którego dokonaliście Państwo zakupu lub z Producentem.

#### UWAGA!

( )

Wszelkie dane zawarte w niniejszej instrukcji mają charakter wyłącznie informacyjny i nie stanowią oferty handlowej w rozumieniu Kodeksu Cywilnego.

Firma Farimex Polska Sp. z o.o. zastrzega sobie prawo zmiany danych zawartych w instrukcji bez uprzedzenia.

## 1.1. Prawo w skrócie

- Jeżeli prowadzisz sprzedaż towarów i usług, w tym w zakresie handlu i gastronomii, na rzecz osób fizycznych nie prowadzących działalności gospodarczej oraz osób fizycznych prowadzących działalność w formie indywidualnych gospodarstw rolnych, masz obowiązek zainstalowania kasy fiskalnej
- Koniecznie sprawdź termin instalacji kasy. Zalecamy zakup kasy wcześniej, w celu poznania obsługi i uniknięcia błędów w czasie rejestracji po ufiskalnieniu
- Przed terminem fiskalizacji złóż w odpowiednim U.S. oświadczenie dotyczące ilości kas i miejsc ich instalacji. Podaj harmonogram instalacji (w przypadku większej ilości kas możesz je instalować na raty – 1/5 kas miesięcznie w zaokrągleniu w górę do liczb całkowitych)
- Zakup kasy rezerwowej nie jest obowiązkowy, ale należy pamiętać, że w przypadku awarii kasy i braku kasy rezerwowej należy zaprzestać sprzedaży do momentu naprawy przez autoryzowany serwis
- Obowiązki prowadzącego sprzedaż przy pomocy kasy fiskalnej
  - wydanie oryginału paragonu kupującemu
  - wykonanie raportu dobowego fiskalnego na koniec dnia (nie później niż przed rozpoczęciem sprzedaży dnia następnego)
  - wykonanie raportu fiskalnego za okres miesięczny na koniec miesiąca
  - zlecanie autoryzowanemu serwisowi co 24 miesiące obowiązkowego przeglądu technicznego. Zalecamy wykonywanie przeglądów co 12 miesiecy.
  - przechowywanie w odpowiednich warunkach kopii paragonów oraz raporty fiskalne (przez okres 5 lat od zakończenia roku podatkowego

( )

- Zawartość paragonu fiskalnego:
  - nazwisko (nazwa) podatnika
  - adres punktu sprzedaży

4

www.farex.biz.pl

- numer identyfikacji podatkowej
- nazwy sprzedawanych towarów i usług
- ceny jednostkowe towarów i usług
- wartość sprzedaży
- stawki podatku
- kwota należności
- Jeżeli klient zrezygnował z zakupu przed zakończeniem sprzedaży,możesz wycofać wybraną pozycję lub anulować paragon

 $( \mathbf{ } )$ 

- Jeżeli klient zrezygnował z zakupu po zakończeniu i wydrukowaniu paragonu możliwa jest tylko korekta przy pomocy "protokołu zwrotu towaru" z dołączonym oryginałem paragonu
- Jeżeli wystawiasz fakturę po zarejestrowaniu sprzedaży na kasie to do kopii faktury dołącz oryginał paragonu (unikniesz podwójnego opodatkowania)
- Kontrola kas rejestrujących przez urzędnika U. S. może polegać na sprawdzeniu:
  - stanu technicznego kasy
  - plomb
  - prawidłowości obsługi klienta
  - dobowych raportów fiskalnych
  - zaprogramowania kasy
  - numeru fabrycznego, unikatowego i ewidencyjnego (należy umieścić go na obudowie kasy w sposób trwały i widoczny po nadaniu przez U. S.)
  - książki serwisowej
- Jeżeli utraciłeś książkę serwisową powiadom o tym U. S. oraz serwis (zostanie wydany duplikat)
- Jeżeli odzyskałeś utraconą kasę (np. po kradzieży) należy w niej dokonać przeglądu technicznego przed rozpoczęciem sprzedaży

## 1.2. Pojęcia podstawowe

• Towar

( )

Najmniejsza jednostka sprzedaży, którą jednoznacznie określa nazwa, cena i przynależność do grupy towarowej.

W kasie towar określany jest kodem PLU lub kodem kreskowym.

• Grupa towarowa

Jednostka grupująca towary w asortyment – umożliwia sprzedaż z ceną zmienną lub zaprogramowaną, określa zaprogramowane towary dla kodów PLU przyporządkowanych do tej grupy.

( )

Wydruki fiskalne i niefiskalne

Kasa drukuje wydruki fiskalne i niefiskalne.

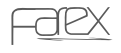

### Wydrukami fiskalnymi są:

- paragon sprzedaży
- raport fiskalny dobowy Z1
- raport fiskalny okresowy na wydrukach uwidoczniony jest numer unikatowy, kod unikatowy i "logo fiskalne"

### Wydrukami niefiskalnymi są:

 inne wydruki z kasy określone na wydruku "niefiskalny" (np. wydruki zaprogramowania, raporty niefiskalne, wpłaty i wypłaty z kasy itp.)

۲

### Przykłady wydruków:

FARIMEX POLSKA UL. MATUSZEWSKA 14 03-876 WARSZAWA KASA TESTOWA NIP 111-111-11-11 29/06/2006 NR:000059 PARAGON FISKALNY 1x122.00 WÓDKA \*122,00 Α 1x1,07 MYDŁO \*1.07 B 1x1,00 MARCHEW \*1,00 C 1x100,00 NAWÓZ \*100,00 D KW.OP.A \*122,00 \*22,54 \*1,07 PTU 22,00% KW.OP.B \*0,07 PTU 07.00% KW.OP.C \*1,00 PTU 00,00% \*0,00 KW.ZW.PT.D \*100,00 \_ \_ \_ \_ \_ \_ \_ \_ . SUMA PLN \*224,07 1 # **A** 16:49 PL ABC 12345678 #NIEFISKALNY# GOTÓWKA \*224,07 #NIEFISKALNY#

WYDRUK FISKALNY

FARIMEX POLSKA SP.ZO.O. UL. MATUSZEWSKA 14 03-876 WARSZAWA KASA TESTOWA NIP 521-009-17-15 29/06/2006 NR:000058 #NIEFISKALNY# PC 0001 1 NAPOJE COLA \*122,00 A PC 0002 1 NAPOJE FANTA \*12.20 A PC 0100 0 ALKOHOLE WÓDKA \*122.00 A PC 0200 0 CHEMIA \*1.07 B MYDŁO A ADAM 18:45 #NIEFISKALNY#

12345678

WYDRUK NIEFISKALNY

www.farex.biz.pl

( )

( )

## 1.3. Instrukcja instalacji kasy

### 1.3.1. Wyposażenie standardowe kasy

- instrukcja użytkownika
- książka serwisowa
- zasilacz sieciowy
- przewód do komunikacji z komputerem poprzez RS-232
- szpula nawijająca rolkę kontrolną
- dwie rolki papieru rozruchowego
- płyta CD z oprogramowaniem:
  - A) Aplikacja PLU menager umożliwiającym programowanie (w tym bazy towarowej) przez użytkownika oraz pobieranie różnego typu raportów

۲

B) Aplikacja Plomp Plus FM umożliwiająca pobranie raportów okresowych na komputer oraz ich przeglądanie , wydruk (na standardowej drukarce komputerowej) oraz archiwizację na CD (gdy komputer wyposażony jest w nagrywarkę CD)

۲

### 1.3.2. Wyposażenie dodatkowe kasy

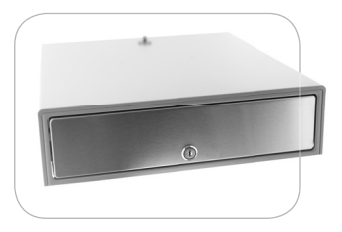

 szuflada kasowa dowolna szuflada zasilana napięciem 24V

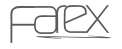

( )

### 1.3.3. Uruchomienie kasy

#### UWAGA!

Przed pierwszym uruchomieniem naładować akumulatory. Pracowanie na rozładowanych akumulatorach może doprowadzić do uszkodzenia kasy.

 po wypakowaniu kasy wyjąć blokady zabezpieczające znajdujące się pod pokrywą drukarki

 $(\mathbf{\Phi})$ 

- podłączyć zasilacz sieciowy
- przed pierwszym uruchomieniem ładujemy akumulatory przez 12 godzin
- kasę włączamy przełącznikiem znajdującym się w tylnej części obudowy ustawiając go w pozycji ON (patrz pkt. budowa kasy)
- na wyświetlaczu kasy pojawi się 0

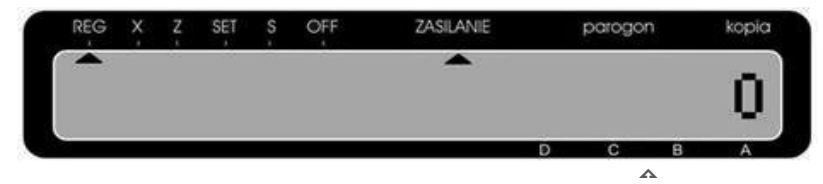

znacznik kasjera

- podajemy nr kasjera (za pomocą klawiatury numerycznej 1 kasjer A, 2 kasjer B, 3 – kasjer C, 4 – kasjer D) i potwierdzamy klawiszem
- na wyświetlaczu kasy pojawi się komunikat "PODAJ HASŁO KASJERA"
- podajemy hasło kasjera (za pomocą klawiatury numerycznej) i potwierdzamy

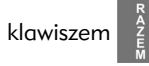

#### UWAGA!

( )

Standardowe hasło kasjera "O O O" Standardowe hasło kierownika "O O O O".

 na wyświetlaczu kasy pojawi się znacznik kasjera nad literką od A do D w zależności którego kasjera zalogowaliśmy

| REG | x | Z | SET | S   | OFF | ZASILANIE | parogon | kopia |
|-----|---|---|-----|-----|-----|-----------|---------|-------|
|     |   |   |     | 100 |     | -         |         |       |
|     |   |   |     |     |     |           |         | U     |
|     |   |   |     |     |     |           |         | <br>- |

( )

możemy rozpocząć sprzedaż.

www.farex.biz.pl

### 1.3.4. Warunki pracy kasy

 po przetransportowaniu kasy należy włączyć ją po co najmniej 20 min. potrzebnych do aklimatyzacji urządzenia w nowych warunkach otoczenia

(�)

- kasa w miejscu pracy nie może być narażona na zbyt silne nasłonecznienie, duże zmiany temperatur oraz wysoką wilgotność powietrza. Niespełnienie tych warunków może spowodować uszkodzenie obudowy lub układów elektronicznych kasy
- chronić kasę przed wilgocią
- obudowę kasy czyścić miękką suchą szmatką bez użycia detergentów i wody
- nie należy używać ostrych narzędzi w celu czyszczenia obudowy lub drukarki
- nie należy samemu naprawiać uszkodzonej kasy (po ufiskalnieniu kasa zabezpieczona jest plombą ołowianą i dostęp do wnętrza kasy ma tylko autoryzowany serwis)
- w przypadku nieprawidłowości w działaniu kasy należy wezwać autoryzowany serwis
- w kasie należy stosować papier termiczny wysokiej jakości (materiały eksploatacyjne gorszej jakości mogą skrócić czas użytkowania drukarki)
- w czasie drukowania należy poczekać na zakończenie wydruku a następnie odrywać gotowy paragon
- w przypadku wykorzystywania kasy jako rezerwowej lub jeśli jest rzadko wykorzystywana zaleca się raz w miesiącu podłączenie kasy pod zasilacz sieciowy w celu naładowania akumulatorów wewnętrznych (czas ładowania min. 24 godziny), kasa powinna być włączona
- w przypadku niestosowania powyższych zaleceń firma Farimex Polska Sp. z o.o. lub jej przedstawiciele nie odpowiadają za wynikłe awarie i nieprawidłowości w działaniu kasy

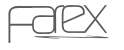

( )

 $( \blacklozenge )$ 

## 1.4. Opis techniczny i budowa kasy

## 1.4.1. Dane techniczne

| liczba grup towarowych                                                                                                    | 10                                                               |
|----------------------------------------------------------------------------------------------------|------------------------------------------------------------------|
| liczba kodów plu                                                                                                    | 3000                                                             |
| liczba stawek ptu                                                                                                    | 8+1                                                              |
| liczba kasjerów                                                                                                    | 4                                                                |
| baza towarowa                                                                                                    | przeliczenia bazy towarowej na nową walutę                       |
| liczba grup towarowych<br>liczba kodów plu<br>liczba stawek ptu<br>liczba kasjerów<br>baza towarowa<br>waluta<br>zmiana waluty<br>płatność<br>                                                                                                    | możliwość zmiany waluty ewidencyjnej                             |
|                                                                                                    | na dowolną walutę (w tym EURO)                                   |
| zmiana waluty                                                                                                    | możliwość ustawienia automatycznej zmiany                        |
|                                                                                                    | waluty ewidencyjnej o określonej dacie i czasie                  |
| liczba grup towarowych 10<br>liczba kadów plu 3000<br>liczba stawek ptu 8+1<br>liczba kasjerów 4<br>baza towarowa przeliczenia bazy towarowej na nową walutę<br>waluta możliwość zmiany waluty ewidencyjnej<br>na dowolną walutę (w tym EURO)<br>zmiana waluty waluty ewidencyjnej o określonej dacie i czasie<br>płatność obsługa płatności kilku walut<br>raport zaprogramowania kasy<br>raport kasjerów<br>raport sprzedaży PLU oraz stanów<br>magazynowych X lub Z<br>raport sprzedaży PLU oraz stanów<br>magazynowych X lub Z<br>raport fiskalny okresowy<br>raport fiskalny rozliczeniowy<br>raport tagierów raport tagieromowanicka<br>wyświetlacz LCD alfanumeryczny - dla klienta oraz operatora<br>drukarka TP2 termiczna WinsPu<br>rodzaj papieru 2 x 28mm termiczny<br>zasilanie zasilacz sieciowy zewnętrzny<br>baterie 6V (3,2Ah)<br>temperatura pracy 0°C do +40°C<br>klawiatura switch'owa<br>złącze waga, PC<br>złącze szuflady możliwość połdączenia szuflady zewnętrznej |                                                                  |
|                                                                                                    | raport zaprogramowania kasy                                      |
|                                                                                                    | raport kasjerów                                                  |
|                                                                                                    | raport kasowy                                                    |
|                                                                                                    | raport sprzedaży                                                 |
|                                                                                                    | raport sprzedaży PLU oraz stanów                                 |
|                                                                                                    | magazynowych X lub Z                                             |
| ue poute (                                                                                                    | raport dobowy X lub Z                                            |
| raporty                                                                                                    | raport fiskalny okresowy                                         |
| raporty                                                                                                    | raport fiskalny miesięczny                                       |
|                                                                                                    | raport fiskalny rozliczeniowy                                    |
|                                                                                                    | raport opakowań zwrotnych                                        |
|                                                                                                    | raport zaprogramowanych PLU                                      |
|                                                                                                    | raport opisów stałych                                            |
|                                                                                                    | raport użytkownika                                               |
| wyświetlacz                                                                                                    | LCD alfanumeryczny - dla klienta oraz operatora                  |
| drukarka                                                                                                    | TP2 termiczna WinsPu                                             |
| rodzaj papieru                                                                                                    | 2 x 28mm termiczny                                               |
| zasilanie                                                                                                    | zasilacz sieciowy zewnętrzny                                     |
| baterie                                                                                                    | 6V (3,2Ah)                                                       |
| temperatura pracy                                                                                                    | 0°C do +40°C                                                     |
| klawiatura                                                                                                    | switch'owa                                                       |
| złącze waga, PC                                                                                                    | podłączenie wagi lub komputera,<br>lub czytnika kodów kreskowych |
| złącze szuflady                                                                                                    | możliwość podłączenia szuflady zewnętrznej                       |
| dodatkowa kontrola                                                                                                    | przypominanie o przeglądach rocznych                             |

۲

10

۲

www.farex.biz.pl

۲

### 1.4.2. Budowa kasy

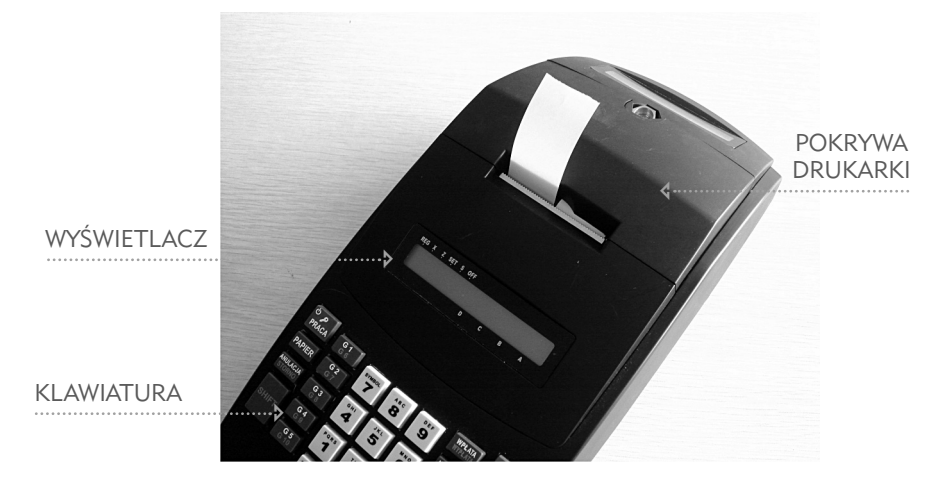

۲

1.4.3. Wyświetlacz

۲

| RĘG | × | Ż | SĘT | ş | OFF |   | ĄC |   | Paragon Kopia |  |
|-----|---|---|-----|---|-----|---|----|---|---------------|--|
|     |   |   |     |   |     |   |    |   |               |  |
|     |   |   |     |   |     |   |    |   |               |  |
|     |   |   |     |   |     | D | С  | В | Α             |  |

1.4.4. Umiejscowienie złączy

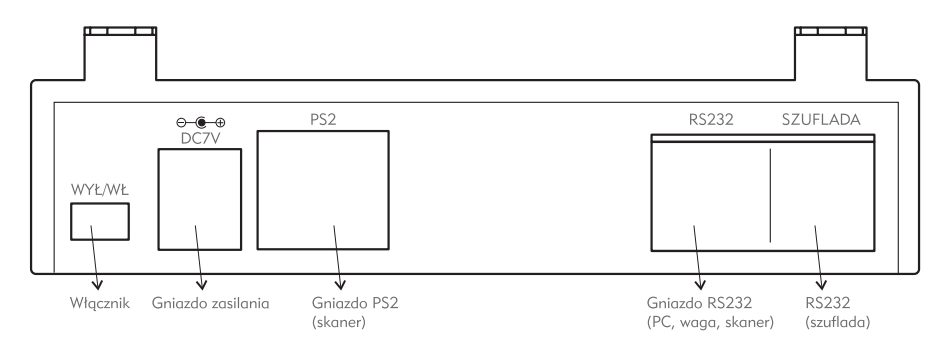

۲

### 1.4.5. Klawiatura

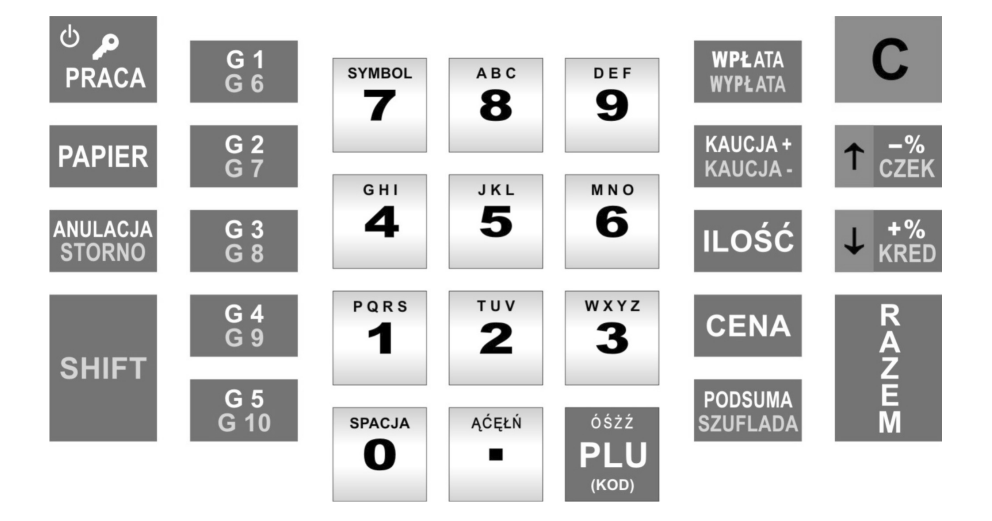

۲

| С                             | Kasuje niewłaściwie wykonaną<br>operacje oraz komunikaty błędów                                                                                                    | ANULACJA<br>STORNO       | Klawisz umożliwia przeprowadzenie<br>anulacji całego paragonu jak i poje-<br>dynczych pozycji               |
|-------------------------------|----------------------------------------------------------------------------------------------------|--------------------------|----------------------------------------------------------------------------------------------------|
| ILOŚĆ                         | Umożliwia wprowadzenie ilości.<br>Podczas programowania nagłówka<br>powoduje pogrubienie liter.<br>Wciśnięcie w trybie REG powoduje<br>wyświetlenie aktualnego czasu i daty | ් ූ<br>PRACA             | Klawisz służy do zmiany trybu pracy<br>kasy oraz do logowania kasjera                                       |
| G 1<br>G 6<br><br>G 5<br>G 10 | Klawisze grup towarowych umożliwia-<br>jące sprzedaż w 10 różnych grupach                                                                                                   | <b>WPŁATA</b><br>WYPŁATA | Umożliwia przeprowadzenie wpłaty<br>środków do kasy.<br>Umożliwia przeprowadzenie wypłaty<br>środków z kasy |
| SPACJA<br>O<br>D E F<br>9     | Klawisze numeryczne (w trybie<br>wprowadzania nazw klawisze<br>znakowe)                                                                                                    | KAUCJA+<br>Kaucja-       | Wydanie opakowań zwrotnych.<br>Przyjęcie opakowań zwrotnych                                                 |
| ĄĊĘŁŃ<br>                     | Umożliwia wprowadzenie części dzie-<br>siętnych w cenie i części setnych<br>w ilości lub wagi                                                                               | PODSUMA<br>SZUFLADA      | Umożliwia wydruk (obliczenie)<br>podsumy oraz otworzenie szuflady.                                          |

۲

www.farex.biz.pl

۲

| óśżź<br>PLU<br>(кор)      | W połączeniu z klawiszami numerycz-<br>nymi umożliwia sprzedaż wybranego<br>towaru PLU                                          | RAZEM  | Klawisz RAZEM służy do obsługi<br>transakcji gotówkowych a także wy-<br>korzystywany jest do zatwierdzania<br>funkcji i wartości wprowadzanych<br>do kasy |
|---------------------------|----------------------------------------------------------------------------------------------------|--------|----------------------------------------------------------------------------------------------------|
| CENA                      | W połączeniu a z klawiszami nume-<br>rycznymi służy do wprowadzania cen<br>towarów podczas sprzedaży                            | CENA   | Klawisz pozwala na odszukanie<br>określonego towaru PLU<br>w bazie towarowej                                                                              |
| ↑ -%<br>czek              | Klawisz służy do udzielenia upustu pro-<br>centowego (lub zatwierdzenia płatności<br>w formie czek)oraz do nawigacji<br>po menu | PAPIER | Umożliwia wysuwanie papieru<br>na rolce paragonu                                                                                                    |
| ↓ <mark>+%</mark><br>KRED | Klawisz służy do dodania narzutu pro-<br>centowego (lub zatwierdzenia płatności<br>w formie kredyt)oraz do nawigacji po<br>menu | SHIFT  | Umożliwia wywołanie 2 funkcji<br>danego klawisza                                                                                                    |

۲

### 1.4.6. Sygnalizacja końca papieru i jego wymiana

W przypadku skończenia się rolki papierowej kasa zgłosi to sygnałem oraz komunikatem na wyświetlaczu [*BRAK PAPIERU*].

Bez papieru kasa blokuje się.

W celu odblokowania urządzenia należy zainstalować nowe rolki i skasować komunikat klawiszem **C** 

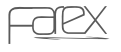

۲

۲

### Kolejność czynności przy wymianie papieru

 otwórz pokrywę drukarki oraz zdemontuj zwijak rolki kontrolnej

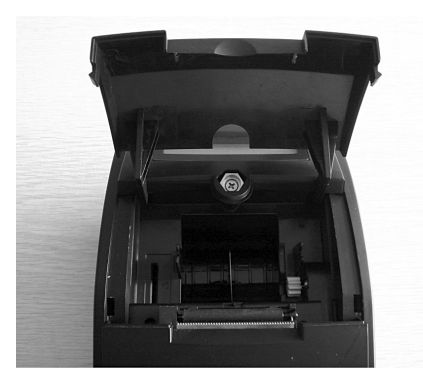

 taśmę kontrolki nawinąć na zwijak kontrolki (sam zwijak należy umieścić w specjalnych prowadzeniach)  zamontuj nowe rolki papierowe w odpowiednie miejsce wewnątrz kasy (rolki powinny odwijać się od spodu) a końce rolek przełóż pod wałkami prowadzącymi

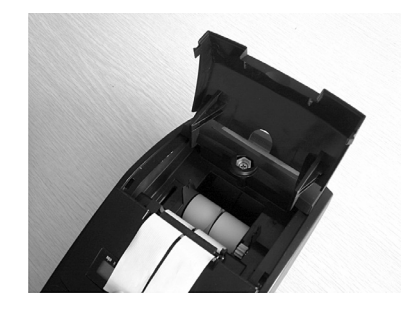

 taśmę paragonu pozostaw bez odrywania i zamontuj pokrywę drukarki

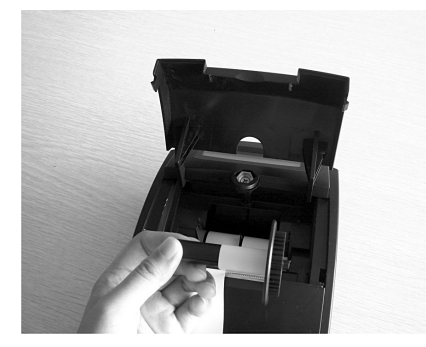

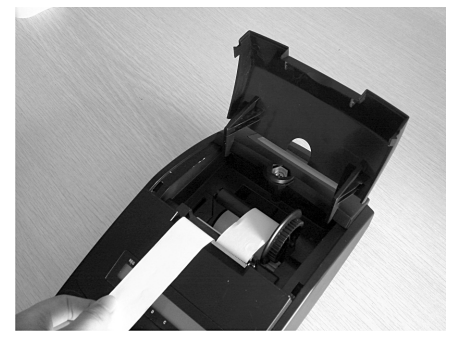

۲

۲

# 2. Programowanie

## 2.1. Informacje ogólne

Ta część instrukcji opisuje sposób programowania kasy z pozycji użytkownika. Przełączenie kasy w tryb programowania odbywa się poprzez klawisz

 $(\mathbf{0})$ 

• na wyświetlaczu kasy pojawi opis funkcji zależnie od ustawienia znacznika

| REG | tryb sprzedaży                                         |
|-----|--------------------------------------------------------|
| Х   | tryb raportów poglądowych                              |
| Z   | tryb raportów fiskalnych                               |
| SET | tryb programowania                                     |
| S   | tryb serwisowy (dostępny po podaniu hasła serwisowego) |
| OFF | tryb wyłączania urządzenia                             |

- klawisze ↑ <sup>-%</sup><sub>CZEK</sub> ↓ <sup>+%</sup><sub>KEED</sub> służą do poruszania się po menu
- wybieramy tryb [SET] i potwierdzamy klawiszem "RAZEM"
- na wyświetlaczu kasy pojawi się komunikat "PROGRAMOWANIE"
- potwierdzamy klawiszem "RAZEM", na wyświetlaczu pojawia się napis "HASŁO" podajemy hasło kierownika (standardowe hasło to "0 0 0 0" i potwierdzamy klawiszem "RAZEM"
- na wyświetlaczu kasy pojawi się komunikat "CZAS"

po menu poruszamy się klawiszami 🕇 🧞 i 🕹 🧱 wybierając odpowiednią pozycję, wybór potwierdzamy klawiszem

## 2.2. Programowanie tekstu

Ta część programowania dotyczy nazw grup towarowych, kodów PLU, kasjerów oraz nagłówka.

Wprowadzanie poszczególnych znaków odbywa się na zasadzie naciśnięcia odpowiedniego klawisza alfanumerycznego odpowiednią ilość razy (system wpisywania nazw jest zbliżony do operacji wykonywanych na telefonie komórkowym)

( )

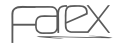

( )

#### Przykład:

Gdy wyświetlany zestaw znaków to [ABCDEF] wybór litery A następuje po wciśnięciu klawisza litery B po dwukrotnym wciśnięciu klawisza oraz analogicznie dla litery F wciskamy trzykrotnie klawisz Sasowanie poprzedniego znaku odbywa się za pomocą klawisza

Zakończenie programowania nazwy następuje po wciśnięciu klawisza "RAZEM"

### 2.3. Programowanie czasu

- Z Menu wybieramy programowanie czasu
- Wejście do funkcji dostępne po naciśnięciu klawisza "RAZEM"
- Na wyświetlaczu kasy powinien pojawić się komunikat WPROWADŻ CZAS: GGMM, gdzie GG oznacza zakres godzin od 00 – 23, MM zakres minut od 00 – 59.
- Z klawiatury numerycznej podajemy aktualny czas (cztery cyfry) i zatwierdzamy klawiszem "RAZEM"

۲

• Kasa drukuje paragon zmiany czasu

FAREX UL. MATUSZEWSKA 14 03-876 WARSZAWA KASA TESTOWA NIP 111-111-11 29-06-2006 000045 #NIEFISKALNY# 16:55 A ADAM 16:55 #NIEFISKALNY# 12345678

#### SYMBOL АВС DEF 7 8 9 MNO GHI JKL 5 Δ 6 PQRS тих WXYZ 2 1 3 SPACJA ĄĆĘŁŃ Ο $\mathsf{P}$ (KOD)

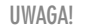

Zmiana czasu może nastąpić po wykonaniu raportu dobowego fiskalnego i nie może przekroczyć zakresu 59 minut.

16

( )

( )

## 2.4. Usuwanie PLU

- Z Memu wybieramy usuwanie PLU (funkcja przydatna przy zmianie całej bazy danych)
- Wejście do funkcji dostępne po naciśnięciu klawisza "RAZEM"
- Na wyświetlaczu kasy powinien pojawić się komunikat [*PLU OD DO*] lub po przejściu klawiszem nawigacyjnym [WSZYSTKIE PLU]
- jeżeli wybierzemy funkcję [PLU OD DO] kolejny komunikat [OD :XXXX DO:YYYY]

۲

- zakres kodów podajemy w jednym ciągu (pierwsze zera są znaczące)
- zatwierdzenie po wciśnięciu klawisza "RAZEM"
- jeżeli wybierzemy funkcję [WSZYSTKIE PLU] to potwierdzamy klawiszem "RAZEM" i w tym wypadku kasa usunie wszystkie kody PLU

## 2.5. Programowanie kontrastu wydruku

- Wejście do funkcji dostępne po naciśnięciu klawisza "RAZEM"
- Na wyświetlaczu kasy powinien pojawić się komunikat [WPROWADŹ ( $1 \sim 9$ )]
- Aby ustawić określony kontrast wybieramy odpowiednią wartość z klawiatury numerycznej i zatwierdzamy klawiszem "RAZEM"

## 2.6. Typ wagi

( )

- Wejście do funkcji dostępne po naciśnięciu klawisza "RAZEM"
- Na wyświetlaczu kasy powinien pojawić się komunikat [0 : FTP/2400 1 : FTP/9600 2 : ANGEL]
- Aby ustawić określony typ wagi wybieramy odpowiednią wartość z klawiatury numerycznej i zatwierdzamy klawiszem "RAZEM"

## 2.7. Programowanie opakowań zwrotnych

- Wejście do funkcji dostępne po naciśnięciu klawisza "RAZEM"
- Na wyświetlaczu kasy pojawi się komunikat NR OPAK.ZWR.(1~100)
- Podajemy nr kolejnego opakowania zwrotnego i potwierdzamy klawiszem "RAZEM"
- Na wyświetlaczu kasy pojawi się komunikat CENA OPAKOWANIA ZWR.
- Podajemy cenę (w nowych zł. bez przecinka) i potwierdzamy klawiszem "RAZEM"
- Jeżeli chcemy zaprogramować kolejne opakowanie zwrotne, powtarzamy operacje

۲

Faex

## 2.8. Programowanie PLU

Ta funkcja umożliwia wprowadzanie danych dotyczących nowych towarów. Wprowadzenie danych odbywa się według poniższej procedury:

- Wejście do funkcji dostępne po naciśnięciu klawisza "RAZEM"
- Na wyświetlaczu kasy powinien pojawić się komunikat [NR PLU (1~3000)]
- Podajemy nr ewidencyjny kolejnego PLU i potwierdzamy klawiszem "RAZEM"

( )

- Na wyświetlaczu kasy powinien pojawić się komunikat [NR. KODU]
- Podajemy faktyczny nr PLU lub nr kodu kreskowego (jeżeli podłączyliśmy czytnik kodów kreskowych to odczytujemy nr za jego pomocą) i potwierdzamy klawiszem "RAZEM"
- Na wyświetlaczu pojawi się komunikat OPAK.ZW (0~100) (jeżeli towar jest sprzedawany wraz z opakowaniem zwrotnym podajemy nr opakowania) – w każdej sytuacji potwierdzamy klawiszem "RAZEM"
- Na wyświetlaczu pojawi się komunikat ILOŚĆ (podajemy stan magazynowy dla danego towaru) – jeżeli nie prowadzimy gospodarki magazynowej omijamy tą funkcję naciskając klawisz "RAZEM"
- Na wyświetlaczu kasy pojawi się komunikat CENA (podajemy cenę dla PLU jeżeli ma być zaprogramowana) – w przypadku ceny zmiennej naciskamy klawisz "RAZEM"
- Na wyświetlaczu pojawi sie komunikat NAZWA PLU za pomocą klawiatury alfanumerycznej wprowadzamy nazwę dla danego kodu (sposób wprowadzania nazw omówiono w rozdziale 2.2) i potwierdzamy klawiszem "RAZEM"
- Na wyświetlaczu pojawi sie komunikat NR. GRUPU (1~10) podajemy nr GR. Towarowej (nr Grupy Towarowej wybieramy w zależności od stawki VAT
- do której ma zostać przypisany dany kod PLU) i zatwierdzamy klawiszem "RAZEM"
- Kasa przechodzi do procedury programowania kodów
- Jeżeli kończymy programowanie klawiszem C wracamy do trybu sprzedaży
- Po zakończeniu programowania kasa drukuje paragon niefiskalny z informacjami o programowaniu

#### UWAGA!

W przypadku przypisania kodu PLU do grupy towarowej, przejmuje on od niej zaprogramowaną stawkę VAT.

W obrębie jednego dnia można dodawać nowe kody PLU.

W przypadku zmian kodów istniejących należy wcześniej wykonać raport dobowy fiskalny.

( )

www.farex.biz.pl

۲

## 2.9. Programowanie GRUP TOWAROWYCH

• Z Menu wybieramy programowanie GRUP i potwierdzamy klawiszem "RAZEM"

( )

- Na wyświetlaczu kasy pojawi się komunikat [GRUPA? (1~10]]
- Podajemy numer GRUPY i potwierdzamy klawiszem "RAZEM"
- Na wyświetlaczu kasy pojawi się komunikat CENA GRUPY jeżeli GRUPA ma mieć przypisaną cenę to podajemy ją w nowych ZŁ bez przecinka – jeżeli cena ma być zmienna potwierdzamy klawiszem "RAZEM"
- Na wyświetlaczu pojawi się komunikat NAZWA GRUPY za pomocą klawiatury alfanumerycznej wprowadzamy nazwę dla danej GRUPY (sposób wprowadzania nazw omówiono w rozdziale 2.2) i potwierdzamy klawiszem "RAZEM"
- Na wyświetlaczu pojawi się komunikat STAWKA PTU? (1~9) podajemy nr stawki VAT dla danej GRUPY i potwierdzamy klawiszem "RAZEM"

#### UWAGA!

( )

Zgodnie z przepisami stawki VAT powinny mieć następujące wartości:

- 1. Stawka A 22% 2. Stawka B – 7%
- 2. Stawka C = 0%
- 3. Stawka D 3%
- 4. Stawka D 578 5. Stawka I – zw.
- 5. Stuwku I 2w.
- Kasa drukuje paragon potwierdzający programowanie grupy
- Następnie przechodzimy do programowania kolejnej grupy towarowej lub kończymy programowanie klawiszem
- kasa drukuje paragon zmian

FARIMEX POLSKA SP.ZO.O. UL. MATUSZEWSKA 14 03-876 WARSZAWA KASA TESTOWA NIP 521-009-17-15

29/06/2006 000045 #NIEFISKALNY# GRUPA1-----ZMIANA----- 0001--MASŁO 122,00 0A0 MLEKO 122,00 0A0 #NIEFISKALNY# #A 17:00

#### UWAGA!

Programowanie grupy jest możliwe tylko w przypadku wyzerowania dobowego licznika paragonów fiskalnych (po wykonaniu raportu dobowego Z). Grupa połączona z nie zaprogramowaną stawką VAT w trybie REG spowoduje błąd.

Jeżeli zmienimy stawkę VAT w grupie, ulegnie zmianie stawka dla kodów przypisanych do tej grupy ( )

## 2.10. Programowanie stawek VAT

- Z Menu wybieramy programowanie STAWKI PTU i potwierdzamy klawiszem "RAZEM"
- Na wyświetlaczu pojawi się następujący komunikat "STAWKA ZWOL. (0-9)"
- Podajemy nr stawki VAT, która ma być zwolniona z podatku (zgodnie z przepisami podajemy nr 9) i zatwierdzamy klawiszem "RAZEM"

۲

- Na wyświetlaczu kasy powinien pojawić się komunikat [STAWKI PTU (CIĄGIEM)]
- Wprowadzamy stawki jedna za drugą w następującym formacie:
- 2200 dla 22% 0700 dla 7% 0000 dla 0% 0300 dla 3% 9999 dla nieaktywna
- Dla standardowych stawek VAT ciąg cyfr będzie miał następujący format 2200 0700 0000 0300 9999 9999 9999 9999
- Zaprogramowany ciąg potwierdzamy klawiszem "RAZEM"
- stawili zostaną zapamiętane i wydrukowane zostaną zmiany stawek VAT

#### UWAGA!

( )

Stawki VAT można zmieniać tylko po wykonaniu raportu dobowego fiskalnego.

#### UWAGA!

Jeżeli stawka VAT ma pozostać nieaktywna omijamy ją w programowaniu (lub jeśli ma przypisaną jakąś wartość zmieniamy podając sekwencję 9999)

#### UWAGA!

Zgodnie z przepisami stawki VAT powinny mieć następujące wartości:

- 1. Stawka A 22%
- 2. Stawka B 7%
- 3. Stawka C 0%
- 4. Stawka D 3%
- 5. Stawka I zw.

20

۲

## 2.11. Programowanie hasła kierownika

- Z Menu wybieramy pozycję HASŁO KIEROWNIKA i potwierdzamy klawiszem "RAZEM"
- Na wyświetlaczu pojawi się komunikat WPROWADŹ STARE HASŁO (standardowe hasło dla kierownika to "0 0 0 0") – podajemy hasło i potwierdzamy klawiszem "RAZEM"

( )

- Na wyświetlaczu pojawi się komunikat WPROWADŹ NOWE HASŁO podajemy nowe hasło i zatwierdzamy klawiszem "RAZEM"
- Analogicznie postępujemy w przypadku komunikatu POTWIERDŹ NOWE HASŁO

#### UWAGA!

( )

Zmieniane hasło kierownika powinno zostać zapamiętane, gdyż nie będzie możliwości odczytania tego hasła

## 2.12. Raport zaprogramowania kasy

- Z Menu wybieramy pozycję RAPORT ZAPROGRAMOWANIA i potwierdzamy klawiszem
- Kasa drukuje informację na temat zaprogramowania, GRUP Towarowych, Stawek VAT, nietypowych kodów kreskowych, upustów, narzutów, kontrastu wydruku oraz opakowań zwrotnych.

## 2.13. Programowanie rodzaju kodu kreskowego

Poniższa funkcja umożliwia zaprogramowanie nietypowego formatu kodu kreskowego (tzw. wewnętrzny kod kreskowy- wykorzystywany wszędzie tam gdzie stosowane są własne kody kreskowe).

- Z Menu wybieramy pozycję KODY KRESKOWE i potwierdzamy klawiszem "RAZEM"
- Na wyświetlaczu kasy powinien pojawić się komunikat [POCZĄTEK KODU (20~29)]
- Podajemy cyfry z zakresu 20-29 tzw. prefiks (patrz AD1 i AD2 w tabeli) i potwierdzamy klawiszem "RAZEM"
- Na wyświetlaczu kasy powinien pojawić się komunikat [SYMB.KODU (0~36)]
- Wprowadzamy cyfry z zakresu 0-36 (patrz NR w tabeli) i potwierdzamy klawiszem "RAZEM"

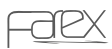

( )

| Nr | AD1 | AD2 | Kod towaru | Format masy | Suma kontrolna |
|----|-----|-----|------------|-------------|----------------|
| 0  | 2   | Х   | С          | QQQQQQQQQ   | S              |
| 1  | 2   | Х   | С          | QQQQQQQQ.Q  | S              |
| 2  | 2   | Х   | С          | QQQQQ.QQ.QQ | S              |
| 3  | 2   | Х   | С          | QQQQQQ.QQQ  | S              |
| 4  | 2   | Х   | CC         | QQQQQQQQ    | S              |
| 5  | 2   | Х   | CC         | QQQQQQQ.Q   | S              |
| 6  | 2   | Х   | CC         | QQQQQQ.QQ   | S              |
| 7  | 2   | Х   | CC         | QQQQQ.QQQ   | S              |
| 8  | 2   | Х   | CCC        | QQQQQQQ     | S              |
| 9  | 2   | Х   | CCC        | QQQQQQ.Q    | S              |
| 10 | 2   | Х   | CCC        | QQQQQ.QQ    | S              |
| 11 | 2   | Х   | CCC        | QQQQ.QQQ    | S              |
| 12 | 2   | Х   | CCCC       | QQQQQQ      | S              |
| 13 | 2   | Х   | CCCC       | QQQQQ.Q     | S              |
| 14 | 2   | Х   | CCCC       | QQQQ.QQ     | S              |
| 15 | 2   | Х   | CCCC       | QQQ.QQQ     | S              |
| 16 | 2   | Х   | CCCCC      | QQQQQ       | S              |
| 17 | 2   | Х   | CCCCC      | QQQQ.Q      | S              |
| 18 | 2   | Х   | CCCCC      | QQQ.QQ      | S              |
| 19 | 2   | Х   | CCCCC      | QQ.QQQ      | S              |
| 20 | 2   | Х   | CCCCCC     | ୧୧୧୧        | S              |
| 21 | 2   | Х   | CCCCCC     | QQQ.Q       | S              |
| 22 | 2   | Х   | CCCCCC     | QQ.QQ       | S              |
| 23 | 2   | Х   | CCCCCC     | Q.QQQ       | S              |
| 24 | 2   | Х   | 222222     | QQQ         | S              |
| 25 | 2   | Х   | 222222     | QQ.Q        | S              |
| 26 | 2   | Х   | 222222     | Q.QQ        | S              |
| 27 | 2   | Х   | 222222     | 0.QQQ       | S              |
| 28 | 2   | Х   | 2222222    | QQ          | S              |
| 29 | 2   | Х   | 2222222    | Q.Q         | S              |
| 30 | 2   | Х   | 2222222    | 0.QQ        | S              |
| 31 | 2   | Х   | ссссссс    | 0.0QQ       | S              |
| 32 | 2   | Х   | 2222222    | Q           | S              |
| 33 | 2   | Х   | 2222222    | 0.Q         | S              |
| 34 | 2   | Х   | 2222222    | 0.0Q        | S              |
| 35 | 2   | Х   | 2222222    | 0.00Q       | S              |
| 36 | 2   | Х   | 2222222222 |             | S              |

۲

22

۲

www.farex.biz.pl

۲

### 2.14. Programowanie kasjerów

- Z Menu wybieramy pozycję KASJERZY i potwierdzamy klawiszem "RAZEM"
- Na wyświetlaczu pojawi się następujący komunikat "NR. KASJERA"
- Z klawiatury numerycznej wybieramy kasjera (1~4) i potwierdzamy klawiszem "RAZEM"
- Na wyświetlaczu pojawi się następujący komunikat "WPROWADŹ HASŁO" – podajemy nowe hasło i zatwierdzamy klawiszem "RAZEM"

( )

- Na wyświetlaczu pojawi się następujący komunikat "NAZWA" – wpisujemy nazwę kasjera w sposób pokazany w punkcie 2.2
- Po zatwierdzeniu klawiszem "RAZEM" zostaje wydrukowane potwierdzenie zmiany nazwy kasjera

## 2.15. Raport PLU

- Z Menu wybieramy pozycję [RAPORT PLU]i potwierdzamy klawiszem "RAZEM"
- Na wyświetlaczu kasy powinien pojawić się komunikat [WPR. NR. "od do"] (Wprowadzenie zakresu raportu zaprogramowanych PLU)
- Podajemy zakres PLU w formie 4 cyfr (cztery cyfry dla kodu pierwszego oraz cztery cyfry dla kodu ostatniego z zakresu) oraz potwierdzamy klawiszem "RAZEM"
- Kasa drukuje zestawienie zaprogramowanych kodów PLU z zadanego zakresu

## 2.16. Programowanie stanów magazynowych

#### UWAGA!

( )

Funkcja aktywna po włączeniu jej w pozycji 15 programowania systemu

Funkcja pozwala na prowadzenie gospodarki magazynowej w kasie, która pracuje niezależnie od systemu komputerowego (istnieje możliwość dodawania lub odejmowania ilości w odpowiednich kodach PLU)

- Z Menu wybieramy pozycję [MAGAZYN] i potwierdzamy klawiszem "RAZEM"
- Na wyświetlaczu kasy powinien pojawić się komunikat [WYDAJ Z MAGAZYNU] lub zmieniając klawiszem wyboru [PRZYJMIJ NA MAGAZYN]
- Wybieramy odpowiednią funkcję i potwierdzamy klawiszem "RAZEM"

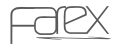

( )

 Na wyświetlaczu pojawi się komunikat NR. PLU – podajemy nr kodu dla którego programujemy stan magazynowy i potwierdzamy klawiszem "RAZEM"

 $(\mathbf{\Phi})$ 

- Na wyświetlaczu pojawi się komunikat ILOŚĆ podajemy ilość i potwierdzamy klawiszem "RAZEM"
- Kasa dodaje lub zdejmuje ze stanu zadeklarowaną ilość dla konkretnego kodu
- Możemy przystąpić do programowania kolejnego kodu PLU lub zakończyć procedurę klawiszem

## 2.17. Programowanie nagłówka

Funkcja pozwala na odpowiednie zaprogramowanie nagłówka zawierającego dane dotyczące sprzedawcy oraz miejsca instalacji kasy. Do dyspozycji mamy 5 linii po 32 znaki w linii.

- Z Menu wybieramy pozycję [NAGŁÓWEK] i potwierdzamy klawiszem "RAZEM"
- Na wyświetlaczu pojawi się następujący komunikat "LINIA? (1~5)"
- Wybieramy odpowiednią linię i potwierdzamy klawiszem "RAZEM"
- Na wyświetlaczu pojawi się komunikat [NAZWA] treść wprowadzamy wg procedury omówionej w rozdziale 2.2. i potwierdzamy klawiszem
- Kasa drukuje zmiany bieżącej linii oraz automatycznie podpowiada programowanie kolejnej linii nagłówka
- Procedurę kończymy klawiszem "RAZEM"

### 2.18. Programowanie systemu

Funkcja to pozwala na optymalne działanie kasy pod względem wybranych parametrów. Do dyspozycji mamy 11 parametrów, które odpowiednio sparametryzują działanie urządzenia. Poniższa tabela przedstawia możliwości programowania systemu. Parametry ustawione są na "0"

( )

( )

| Nr<br>parametru | Opis opcji                                                                      | Ste                | an                  |
|-----------------|---------------------------------------------------------------------------------|--------------------|---------------------|
| 1               | Drukowanie przy wciśniętym klawiszu SUMA<br>PRZEJŚCIOWA                         | Włącz 0            | Wyłącz 1            |
| 2               | Współpraca z wagą                                                               | TL615              | Angel               |
| 3               | Drukowanie wartości zerowych w raportach                                        | Wyłącz 0           | Włącz 1             |
| 4               | Obowiązkowe przyjęcie wpłaty od klienta                                         | Wyłącz 0           | Włącz 1             |
| 5               | Automatyczne zerowanie Raportu KASOWY                                           | Włącz 0            | Wyłącz 1            |
| 6               | Automatyczne zerowanie Raportu KASJERÓW                                         | Włącz 0            | Wyłącz 1            |
| 7               | Automatyczne zerowanie Raportu SPRZEDAŻY                                        | Włącz 0            | Wyłącz 1            |
| 8               | Ostrzeżenie o niskim stanie naładowania<br>baterii                              | Włącz 0            | Wyłącz 1            |
| 9               | Blokada sprzedaży i przymus wykonania rapor-<br>tu dobowego po zakończeniu doby | Włącz 0            | Wyłącz 1            |
| 10              | Wprowadzanie CENY bez groszy                                                    | Wyłącz 0           | Włącz 1             |
| 11              | Podgląd i zatwierdzenie towaru podczas<br>sprzedaży                             | Włącz 0            | Wyłącz 1            |
| 12              | Dodatkowa kontrola aktualnej daty przed rozpoczęciem sprzedaży                  | Wyłącz 0           | Włącz 1             |
| 13              | Konieczny raport dobowy przed dodaniem<br>nowego PLU                            | Włącz 0            | Wyłącz 1            |
| 14              | Hasło kierownika                                                                | Włącz 0            | Wyłącz 1            |
| 15              | Funkcja magazynu                                                                | Wyłącz 0           | Włącz 1             |
| 16              | Automatyczne logowanie kasjera                                                  | Wyłącz 0           | Włącz 1             |
| 17              | Cena otwarta                                                                    | Wyłącz 1           | Włącz 0             |
| 18              | Ekonomiczny wydruku paragonów                                                   | Wyłącz 0           | Włącz 1             |
| 19              | Informacja o przeliczniku waluty                                                | Włącz 0            | Wyłącz 1            |
| 20              | Tryb klawiatury                                                                 | Kompute-<br>rowa 0 | Telefo-<br>niczna 1 |

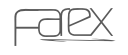

- Z Menu wybieramy pozycję [SYSTEM]i potwierdzamy klawiszem "RAZEM"
- Na wyświetlaczu pokaże się następujący komunikat "PARAMET"
- Wpisujemy odpowiedni parametr na końcu dodając 1 lub 0 w zależności od zmiany jaką chcemy uzyskać i zatwierdzamy klawiszem "RAZEM"

 $(\mathbf{O})$ 

• Kasa drukuje paragon ze zmianą danego parametru

#### UWAGA!

Kasa samoczynnie kontroluje datę systemową.

Jeżeli ostatni raport dobowy został wykonany dłużej niż 24h temu to kasa zgłosi na wyświetlaczu komunikat o konieczności wykonania raportu dobowego fiskalnego. W takim wypadku należy przejść do wykonywania raportu i potwierdzić aktualną datę.

Format komunikatu przybiera formę: DDMMRRRR gdzie:

- DD oznaczenie dnia
- MM oznaczenie miesiąca
- RRRR oznaczenie roku

Po wprowadzeniu odpowiedniej daty należy operację potwierdzić klawiszem "RAZEM" Funkcja ta zabezpiecza przed błędnymi zapisami do pamięci fiskalnej.

### 2.19. Programowanie narzutu %

Funkcja ta służy do przypisania na stałe wartości narzutu % do klawisza 🗸 💏

- Z Menu wybieramy pozycję [NARZUT] i potwierdzamy klawiszem "RAZEM"
- Na wyświetlaczu kasy pojawi się komunikat [PODAJ (0,00~99,99)]
- Podajemy wartość narzutu za pomocą klawiatury numerycznej i potwierdzamy klawiszem "RAZEM"
- Kasa drukuje paragon z programowania i automatycznie wraca do Menu Głównego Programowania

## 2.20. Programowanie upustu %

Funkcja ta służy do przypisania na stałe wartości rabatu % do klawisza 🕇 🖧

- Z Menu wybieramy pozycję [UPUST]i potwierdzamy klawiszem "RAZEM"
- Na wyświetlaczu kasy pojawi się komunikat [PODAJ (0,00~99,99)]
- Podajemy wartość upustu za pomocą klawiatury numerycznej i potwierdzamy klawiszem "RAZEM"
- Kasa drukuje paragon z programowania i automatycznie wraca do Menu Głównego Programowania

( )

2010-09-14 12:16:39

www.farex.biz.pl

## 2.21. Zmiana waluty

Kasa umożliwia przejście na walutę EURO lub dowolnie wpisaną w wyznaczonym dniu o wyznaczonej godzinie. Uruchomienie funkcji wymaga zrobienia raportu dobowego

( )

- Z Menu wybieramy pozycję [ZMIANA WALUTY] i potwierdzamy klawiszem "RAZEM"
- Na wyświetlaczu pojawi się WPISZ DATE ZMIANY WALUTY (DDMMRRRR)
- Należy wprowadzić datę przejścia na EURO lub inną walutę
- Zatwierdzamy klawiszem "RAZEM"
- Na wyświetlaczu pojawi się [WPISZ CZAS ZMIANY WALUTY (GGMM)] należy wprowadzić godzinę przejścia na EURO lub inną walutę
- Zatwierdzamy klawiszem "RAZEM"
- Na wyświetlaczu pojawia się [PRZELICZYĆ BAZĘ TOWAROWĄ 1 TAK 0 NIE]
- Wybieramy odpowiednią wartość i zatwierdzamy klawiszem "RAZEM"
- Jeżeli kasa przejdzie do zaprogramowanej daty oraz czasu na wyświetlaczu pojawi się komunikat [ZMIANA WALUTY NA .... 1-TAK/0-NIE?]
- Wybieramy odpowiednią wartość i zatwierdzamy klawiszem "RAZEM"
- Po zatwierdzeniu zmiany zastanie wydrukowany raport dobowy oraz mogą zostać przeliczone ceny w bazie towarowej.

#### UWAGA!

( )

Funkcja ta uruchamia się automatycznie po wykonaniu raportu dobowego lub po włączeniu kasy. Jeżeli raport dobowy był wykonany przed zadaną godziną i kasa jest włączona funkcja uruchomi się w zaprogramowanej dacie i godzinie.

Walutę ewidencyjną można zmienić maksymalnie 10 razy, walutę dodatkową można zmieniać bez ogranicza.

Podczas tej zmiany brane są dane z waluty 1. Po zmianie waluty trzeba ponownie ustawić waluty oraz przeliczniki.

۲

## 2.22. Nazwa waluty

- Z Menu wybieramy pozycję [NAZWA WALUTY]i potwierdzamy
- klawiszem "RAZEM"
- Na wyświetlaczu pojawi się PODAJ NAZWE WALUTY
- Należy wprowadzić trzy literowy kod odpowiadający danej walucie.
- Zatwierdzamy klawiszem "RAZEM".

## 2.23. Przelicznik waluty

Funkcja ta umożliwia płatności w trzech walutach jednocześnie w zależności od ustawionego przelicznika walut. Jednocześnie możemy ustalić kierunek przeliczania walut. Możemy ustawić przelicznik gdzie podamy np: 1 PLN = 0.3123456 EUR lub możemy podać przelicznik np: 1 EUR = 3.123456 PLN

(�)

- Z Menu wybieramy pozycję [PRZELICZNIK WALUTY] i potwierdzamy klawiszem "RAZEM"
- Na wyświetlaczu kasy pojawi się komunikat np.:[1 PLN=] [1 EUR=]
- Z Menu wybieramy interesującą na pozycje do przeliczania
- Podajemy wartość (format kwoty np. 4,1234567) i potwierdzamy klawiszem "RAZEM"
- Kasa drukuje paragon z programowania i automatycznie wraca do Menu Głównego Programowania

## 2.24. Nazwa waluty2

- Z Menu wybieramy pozycję [NAZWA WALUTY] i potwierdzamy klawiszem "RAZEM"
- Na wyświetlaczu pojawi się PODAJ NAZWE WALUTY
- Należy wprowadzić trzy literowy kod odpowiadający danej walucie.
- Zatwierdzamy klawiszem "RAZEM".

## 2.25. Przelicznik waluty 2

Funkcja ta umożliwia płatności w trzech walutach jednocześnie w zależności od ustawionego przelicznika walut. Jednocześnie możemy ustalić kierunek przeliczania walut. Możemy ustawić przelicznik gdzie podamy np: 1 PLN = 0.3123456 USD lub możemy podać przelicznik np: 1 USD = 3.123456 PLN

- Z Menu wybieramy pozycję [PRZELICZNIK WALUTY] i potwierdzamy klawiszem "RAZEM"
- Na wyświetlaczu kasy pojawi się komunikat np.: [1 PLN=] [1 EUR=]
- Z Menu wybieramy interesującą na pozycje do przeliczania
- Podajemy wartość (format kwoty np. 4,1234567) i potwierdzamy klawiszem "RAZEM"
- Kasa drukuje paragon z programowania i automatycznie wraca do Menu Głównego Programowania

۲

 $( \blacklozenge )$ 

#### UWAGA!

Funkcja ta uruchamia się automatycznie po wprowadzeniu kursu waluty.

Realizacja tej funkcji w trakcie sprzedaży odbywa się poprzez podwójne lub potrójne naciśnięcie klawisza regostracie

۲

Kasa na wyświetlaczu ukaże wartość paragonu w walucie ustawionej

## 2.26. Raport Użytkownika

- Po wybraniu tej opcji kasa poprosi o wprowadzenie kodu programującego raport użytkownika.
- Kod składa się z 6 cyfr (możliwe wartości od 0-6) przy czym każda cyfra oznacza pozycję raportu w kolejności wydruku (cyfry nie mogą się powtarzać za wyjątkiem "0"
   które wyklucza raport z raportu użytkownika).
  - Lista raportów: 1. Podglądowy
  - 2. Grup
  - 3. Kasowy

( )

- 4. Kasjerów
- 5. Sprzedaży
- 6. Opakowań zwrotnych.

Przykład zaprogramowania raportu użytkownika drukującego w kolejności: Raport Grup > Raport Kasjerów > Raport Sprzedaży > Raport Poglądowy. KOD: 410230

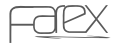

۲

# 3. Sprzedaż

W trybie REG można wykonać następujące operacje:

- Sprzedaż poprzez uprzednio zaprogramowane działy
- Sprzedaż poprzez klawisze szybkiej sprzedaży
- Sprzedaż poprzez PLU
- Realizowanie sprzedaży towarów z opakowaniem zwrotnym
- Przyjmowanie opakowań zwrotnych od klientów
- Anulowanie poszczególnych pozycji paragonu
- Anulowanie całego paragonu
- Wpłata do kasy, wypłata z kasy
- Sprzedaż wielokrotna
- Stosowanie UPUSTU bądź NARZUTU
- Pobieranie wartości z WAGI
- Przyjmowanie gotówki oraz wydanie reszty
- Szybkie sprawdzanie daty, godziny oraz poziomu naładowania akumulatora

#### UWAGA!

( )

Ceny sprzedaży podajemy "PLN" bez przecinka ( w groszach) lub z przecinkiem (w zależności od ustawień parametrów w systemie). Przykłady sprzedaży pokazano w systemie podawania ceny bez przecinka.

 $(\mathbf{\Phi})$ 

## 3.1. Sprzedaż poprzez uprzednio zaprogramowane Grupy Towarowe

 Podajemy cenę a następnie wciskamy klawisz grupy towarowej dla grup od 6 do 10 przed klawiszem grupy towarowej naciskamy

klawisz SHIFT

Przykład: Dokonamy sprzedaży towaru z grupy 1 w cenie 5,50 zł

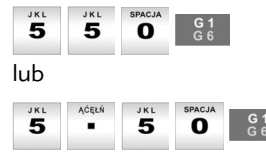

www.farex.biz.pl

( )

Dokonamy sprzedaży towaru z grupy 6 w cenie 5,50 zł

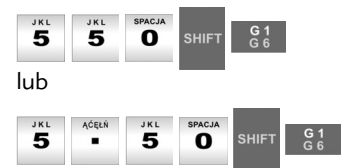

## 3.2. Sprzedaż poprzez klawisze szybkiej sprzedaży

 Klawiszom grup (G1, G2, G3...G10) możliwe jest przyporządkowanie tzw. szybkiej sprzedaży. Oznacza to, że w ten sposób można realizować sprzedaż konkretnego towaru z ceną zaprogramowaną jedynie po wciśnięciu klawisza grupy

 $(\mathbf{\Phi})$ 

## 3.3. Sprzedaż poprzez PLU

 Sprzedaż poprzez PLU dedykowana jest dla klientów używających skanera kodów kreskowych bądź dla klientów pragnących identyfikować sprzedawany towar dokładniej, precyzyjniej co do nazwy, ceny i przyporządkowania konkretnemu towarowi właściwych opakowań zwrotnych (uprzednio powyższe parametry muszą być zaprogramowane w trybie SET)

Realizacja sprzedaży poprzez PLU odbywa się w następujący sposób: *Przykład:* 

Sprzedajemy towar o nr 5 z ceną 5,50 zł

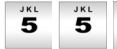

( )

5 0 NR KODU PLU

## 3.4. Realizowanie sprzedaży towarów z opakowaniem zwrotnym

 Do określonego PLU można przyporządkować konkretne opakowanie zwrotne wraz z jego wartością, która w momencie sprzedaży towaru automatycznie będzie powiększać wartość całego paragonu i kwoty należnej od klienta. Powiększenie nie powoduje, że sprzedaż opakowania powiększać będzie wartość należnemu urzędowi skarbowemu podatku VAT

( )

- Kasa drukuje paragon fiskalny ze sprzedaży opodatkowanej oraz automatycznie drukuje rozliczenie kaucji za opakowanie zwrotne
- Możemy wprowadzić do 100 różnych cen opakowań zwrotnych

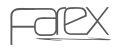

## 3.5. Przyjmowanie opakowań zwrotnych od klientów

W celu przyjęcia od klienta opakowania zwrotnego po zakończeniu paragonu należy wykonać następujące operacje:

( )

Przykład:

• Przyjmujemy opakowania zwrotne przypisane do kodu nr 1

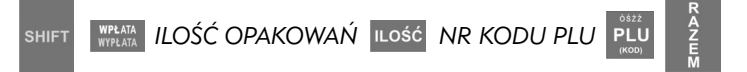

### 3.5.1. Przyjmowanie opakowań zwrotnych od klientów podczas

otwartego paragonu

W celu przyjęcia opakowania zwrotnego od klienta podczas otwartego paragonu należy wykonać następne operacje:

Przykład:

( )

"ZWROT OPAK. NR?" wpisujemy nr opakowania (1~100) i naciskamy klawisz "RAZEM"

Pojawia się komunikat "ILE SZTUK?" wpisujemy ilość sztuk wydawanych opakowań i naciskamy klawisz "RAZEM"

możemy dalej kontynuować rozpoczęty paragon. Po zakończeniu paragonu zostanie wydrukowana część niefiskalna z opakowaniem zwrotnym oraz łączna kwota do zapłaty

3.5.2. Wydawanie opakowań zwrotnych dla klientów

podczas otwartego paragonu

W celu wydania opakowania zwrotnego dla klienta podczas otwartego paragonu należy wykonać następne operacje: *Przykład:* 

( )

"SPRZEDAŻ OPAK. NR?" wpisujemy nr opakowania (1~100) i klawisz

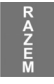

( )

"ILE SZTUK?" wpisujemy ilość sztuk zwracanych opakowań

możemy dalej kontynuować rozpoczęty paragon. Po zakończeniu paragonu zostanie wydrukowana część niefiskalna z opakowaniem

#### UWAGA!

Wydawanie oraz przyjmowanie opakowań zwrotnych jest możliwe podczas tego samego paragonu.

www.farex.biz.pl

## 3.6. Anulowanie poszczególnych pozycji paragonu

W celu anulowania poszczególnych pozycji paragonu należy wykonać następujące operacje:

۲

- W celu anulacji sprzedanej pozycji na paragonie naciśnij klawisz ANULACJA
- wprowadzamy nr PLU który chcemy usunąć i naciskamy klawisz PLU
- W celu anulacji ostatniej pozycji z paragonu naciskamy klawisze знігт

## 3.7. Anulowanie całego paragonu

W celu anulowania całego paragonu należy wykonać następujące operacje:

- Wciskamy klawisz PODSUMA a następnie klawisz ANULACJA
   SZUFLADA a następnie klawisz ANULACJA
- Kasa automatycznie anuluje cały paragon
- Aby anulować cały paragon możemy również nacisnąć 2 x klawisz ANULACJA STORNO

## 3.8. Wpłata do kasy, Wypłata z kasy

- Aby dokonać wpłaty gotówki do kasy należy z klawiatury wprowadzić stosowną kwotę a następnie wciskamy klawisz WPLATA WPLATA
- Aby dokonać wypłaty gotówki z kasy należy z klawiatury wprowadzić stosowną kwotę a następnie wciskamy klawisz WPLATA WPLATA

## 3.9. Sprzedaż wielokrotna

Ta funkcja umożliwia sprzedaż wielokrotną w jednej pozycji paragonu. Np. Sprzedając 12 butelek mleka nie musimy dwunastokrotnie wykonywać sprzedaży poprzez dział czy poprzez PLU

( )

- Podajemy ilość sztuk sprzedawanego towaru np.:[12]
- Wciskamy klawisz ILOŚĆ
- Wciskamy klawisz odpowiedniego działu bądź właściwe PLU. *Przykład:*

Sprzedajemy 55 sztuk towaru z grupy 1 w cenie 5,50 zł za sztukę

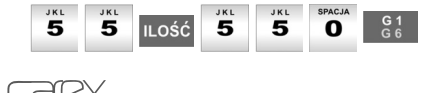

( )

## 3.10. Stosowanie UPUSTU bądź NARZUTU

Kasa pozwala na realizowanie upustów i narzutów w stosunku do określonych klientów. W celu udzielenia upustu należy po zrealizowaniu konkretnej pozycji paragonu wykonać następującą operację:

 $(\mathbf{O})$ 

Upust:

Udzielamy upustu w wysokości 5% od sprzedanego artykułu

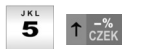

Narzut: Dokonujemy narzutu w wysokości 5% do sprzedanego artykułu

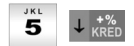

Kasa pozwala również na dokonanie upustu bądź narzutu dla całego paragonu. W celu dokonania powyższych operacji wykonujemy następującą operację *Upust:* 

Udzielamy upustu w wysokości 5% od całego paragonu

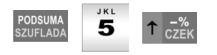

( )

Narzut: Dokonujemy narzutu w wysokości 5% do całego paragonu

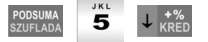

3.11. Klawisze CZEK i KREDYT

 Jeżeli płatność ma być realizowana za pomocą karty płatniczej bądź za pomocą karty kredytowej – po wybiciu wszystkich pozycji paragonu należy użyć klawisza

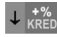

 Jeżeli płatność ma być realizowana za pomocą czeku – po wybiciu wszystkich pozycji paragonu używamy klawiszy

۲

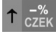

## 3.12. Współpraca z wagą sklepową

• Kasa wyposażona jest w opcję współpracy z wagą – po wciśnięciu klawisza

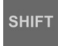

ILOŚĆ nastąpi pobranie danych z wagi współpracującej z kasą

( )

## 3.13. Przyjmowanie gotówki oraz wydanie reszty

Kasa umożliwia automatyczne wyliczenie reszty, którą należy wydać klientowi po przyjęciu gotówki.

- Po zrealizowaniu ostatniej pozycji paragonu należy wcisnąć klawisz
- Wprowadzamy kwotę jaką otrzymaliśmy od klienta i potwierdzamy

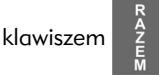

Mogą się pojawić komunikaty [BRAK] lub [RESZTA]

*BRAK* oznacza, że klient powierzył nam zbyt małą kwotę i powinien dopłacić kwotę wskazaną na wyświetlaczu

RESZTA to kwota jaką należy wydać klientowi po zakończeniu transakcji

## 3.14. Realizacja płatności z wykorzystaniem dodatkowej waluty

Kasa umożliwia rozliczenie paragonu dla klienta w walucie dodatkowej w przypadku uruchomienia tej opcji w trybie programowania.

#### UWAGA!

( )

Należy pamiętać, że podstawą rozliczenia za paragon jest waluta podstawowa. Obsługa waluty dodatkowej jest tylko dodatkową funkcją w kasie umożliwiającą przeliczenie wartości rachunku wg kursu walut.

( )

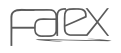

 W trakcie normalnej sprzedaży dwukrotne przyciśnięcie klawisza spowoduje wyświetlenie sumy rachunku w walucie dodatkowej według wpisanego przelicznika

( )

- Kolejne naciśnięcie klawisza RODSUMA SZUFLADA wyświetlenie sumy rachunku w walucie dodatkowej drugiej według wpisanego przelicznika
- Kolejne naciśnięcie klawisza <sup>PODSUMA</sup> szuprada wyświetlenie sumy rachunku w walucie podstawowej.
- Pozostawienie trybu waluty dodatkowej umożliwi zakończenie płatności z podaniem kwoty od klienta w tej właśnie walucie lub wpłacenie części należności w tej walucie i reszta dopłacona w walucie podstawowej
- Kasa wydrukuje paragon fiskalny dla klienta w walucie podstawowej a następnie w części niefiskalnej zostanie wydrukowany przelicznik waluty
- Przykładowe rozliczenie w walucie EURO:

| FARIMEX PO<br>UL. MATU<br>03-876 W<br>KASA T | LSKA SP.ZO.O.<br>SZEWSKA 14<br>VARSZAWA<br>YESTOWA |
|----------------------------------------------|----------------------------------------------------|
| NIP                                          | 111-111-11-11                                      |
| 29-06-2006<br>PARAGON                        | 000088<br>I FISKALNY                               |
| WÓDKA<br>PODSUMA                             | 1x100,00<br>*100,00 A<br>*100,00                   |
| SP.OP.A<br>PTU A 22,00%<br>KWOTA PTU         | *100,00<br>*18,03<br>*18,03                        |
| SUMA PL                                      | N                                                  |
|                                              | *100,00                                            |
| 0020 A ADAM                                  | 1 18:45                                            |
| PL ABC                                       | 12345678                                           |
| #NIEFI                                       | SKALNY#                                            |
| REI<br>1€ = (                                | ACJA<br>)4,20 ZŁ                                   |
| SUMA EUR                                     | *23,81                                             |
| GOTÓWKA PLN                                  | *100,00                                            |
| #NIEFI                                       | SKALNY#                                            |

www.farex.biz.pl

( )

( )

### 3.15. Anulowanie operacji niezatwierdzonych lub błędów

• W celu anulowania operacji niezatwierdzonych lub błędów pojawiających się w czasie pracy należy użyć klawisza **C** 

( )

3.16. Przykładowy paragon fiskalny

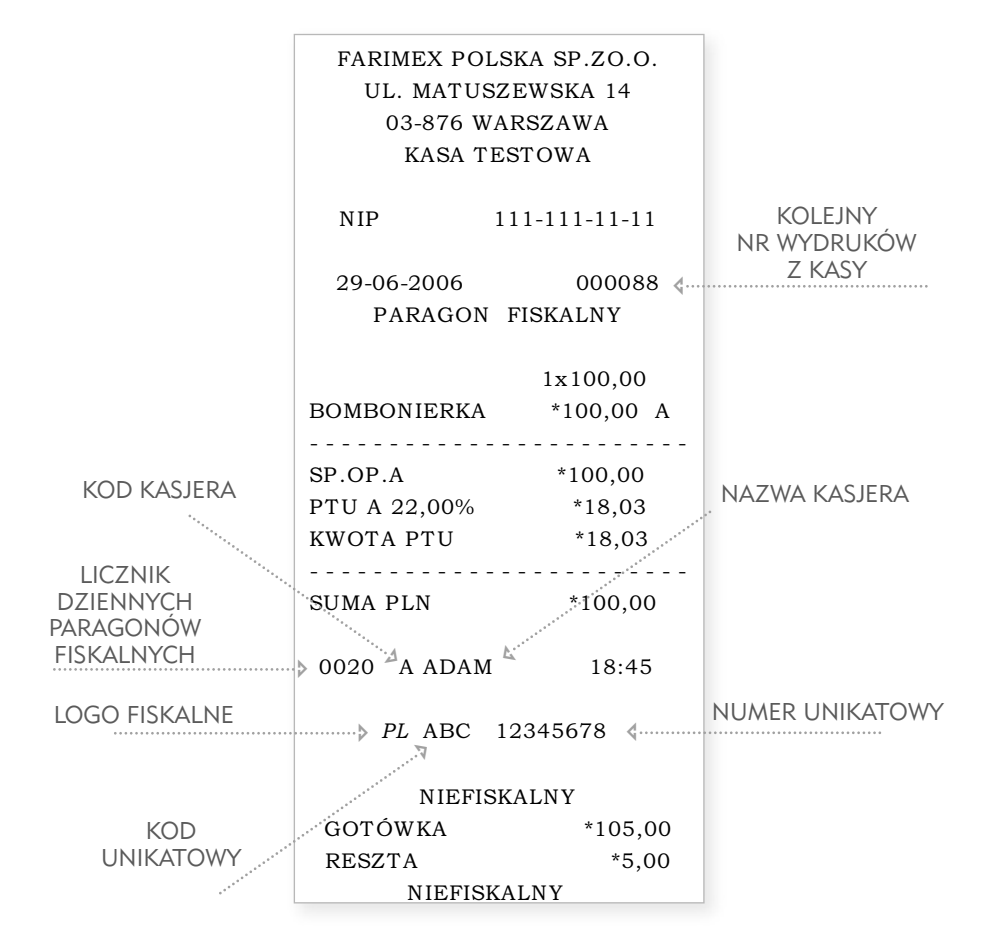

FOR

( )

( )

# 4. Wykonywanie raportów

#### UWAGA!

Kasa samoczynnie kontroluje datę systemową.

Jeżeli ostatni raport dobowy został wykonany dłużej niż 24h temu kasa zgłosi na wyświetlaczu komunikat o konieczności wykonania raportu dobowego fiskalnego. W takim wypadku należy przejść do wykonywania raportu i potwierdzić aktualną datę.

 $(\mathbf{O})$ 

Format komunikatu przybiera formę: DDMMRRRRgdzie:

DD – oznaczenie dnia

MM – oznaczenie miesiąca

RRRR - oznaczenie roku

Po wprowadzeniu odpowiedniej daty należy operację potwierdzić klawiszem "RAZEM"

Funkcja ta zabezpiecza przed błędnymi zapisami do pamięci fiskalnej.

### 4.1. Informacje ogólne

Kasa jest wyposażona w funkcje raportowania. W tym celu posiada dwa tryby raportów RAPORTY PODGLĄDOWE – TRYB X

#### RAPORTY FISKALNE – TRYB Z

W zależności od tego jaki raport chcemy wykonać należy wybrać odpowiedni tryb. Wejście do trybu raportowania odbywa się poprzez Menu na wyświetlaczu. W tym celu należy użyć klawiszy

Do poruszania się po Menu służą klawisze ↑ cźek, ↓ t\*\*

- Do zatwierdzania poszczególnych pozycji Menu służy klawisz
- Do przełączania Menu do poprzednich poziomów służy klawisz

W celu zalogowania się do trybu raportów postępujemy wg poniższej procedury:

- Po wybraniu rodzajów raportów klawiszem PRACA potwierdzamy klawiszem
- RAZEM

- Na wyświetlaczu kasy pojawi się komunikat "HASŁO"
- Podajemy hasło za pomocą klawiatury numerycznej (standardowe hasło kierownika "0 0 0 0") i potwierdzamy klawiszem "RAZEM"

( )

( )

www.farex.biz.pl

### Wykonywanie raportów

 Na wyświetlaczu kasy (w zależności od wyboru rodzaju raportów) pojawi się komunikat "PODGLĄDOWY" lub "FIS.DOBOWY"

 $(\mathbf{O})$ 

• Klawiszami ↑ 🖧 ↓ 🗱 wybieramy odpowiedni raport i potwierdzamy klawiszem

#### UWAGA!

Ta procedura dotyczy wykonywania wszystkich raportów podglądowych i fiskalnych

## 4.2. Tryb Raportów Poglądowych X

W tym trybie istnieje możliwość wykonania raportów podglądowych (tzn. takich, które nie zerują liczników)

- Raport dobowy X
- Raport PLU

( )

- Raport PRZYPORZĄDKOWANIA TOWARÓW
- Raport wg GRUP TOWAROWYCH
- Raport KASOWY
- Raport KASJERÓW
- Raport SPRZEDAŻY
- Raport OPAKOWAŃ ZWROTNYCH
- Raport OPISÓW STAŁYCH
- Raport UŻYTKOWNIKA

### 4.2.1. Raport Dobowy X

Format wydruku tego raportu pozwala na sprawdzenie wartości netto i brutto sprzedaży oraz wartość podatku VAT w poszczególnych stawkach. Wywołanie tego raportu odbywa się poprzez wybranie z Menu [RAPORT DOBOWY X]

### 4.2.2. Raport PLU

Raport pozwala na sprawdzenie stanów magazynowych poszczególnych kodów PLU (w przypadku, gdy korzystamy z tej funkcji w kasie)

Do wyboru mamy możliwość wydrukowania stanów magazynowych dla wszystkich PLU lub dla PLU sprzedawanych.

Wywołanie tego raportu odbywa się poprzez wybranie z Menu [RAPORT PLU] – zatwierdzonego klawiszem "RAZEM" a następnie wyborem pomiędzy [WSZYSTKIE PLU] oraz [TYLKO SPRZEDANE]

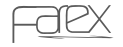

( )

### 4.2.3. Raport Przyporządkowania Towarów

Raport pozwala na sprawdzenie sprzedaży PLU w poszczególnych stawkach VAT. Wywołanie tego raportu odbywa się poprzez wybranie z Menu [RAPORT PRZYP.TOWAERÓW] – zatwierdzonego klawiszem "REZEM" a następnie wybranie nr stawki VAT i zatwierdzeniem klawisza "RAZEM"

 $(\mathbf{\Phi})$ 

### 4.2.4. Raport wg Grup

Raport pozwala na sprawdzenie sprzedaży w Grupach Towarowych wg poszczególnych stawek VAT.

Wywołanie tego raportu odbywa się poprzez wybranie z Menu [RAPORT GRUP]

### 4.2.5. Raport Kasowy

Raport pozwala na sprawdzenie aktualnego stanu gotówki w kasie oraz określenie wielkości *Wpłat* i *Wypłat* dokonywanych w kasie na dany moment. Wywołanie tego raportu odbywa się poprzez wybranie z Menu [RAPORT KASOWY]

### 4.2.6. Raport Kasjerów

Raport pozwala na podgląd utargów poszczególnych kasjerów pracujących na danej kasie.

Wywołanie tego raportu odbywa się poprzez wybranie z Menu [RAPORT KASJERÓW]

### 4.2.7. Raport Sprzedaży

Raport pozwala na sprawdzenie ilości i wartości sprzedaży w poszczególnych towarach, udzielanych rabatów, stanu gotówki w szufladzie.

Wywołanie tego raportu odbywa się poprzez wybranie z Menu [RAPORT SPRZEDAŻY]

### 4.2.8. Raport Opakowań zwrotnych

Raport pozwala na sprawdzenie obrotów w opakowaniach zwrotnych. Wywołanie tego raportu odbywa się poprzez wybranie z Menu [RAPORT OPAKOWAŃ ZW.]

( )

( )

### 4.2.9. Raport Opisów Stałych

Raport pozwala na wydrukowanie stałych opisów zawartych w programie kasy. Wywołanie tego raportu odbywa się poprzez wybranie z Menu [RAPORT OPISÓW STAŁYCH]

 $(\mathbf{\Phi})$ 

### 4.2.10. Raport Użytkownika

Raport pozwala na wydrukowanie zestawu raportów Wywołanie tego raportu odbywa się poprzez wybranie z Menu [RAPORT UŻYTKOWNIKA]

## 4.3. Tryb raportów fiskalnych

Tryb raportów fiskalnych jest trybem w którym wykonujemy raporty kasujące liczniki dzienne i zapisujące informacje do pamięci fiskalnej. W tym trybie znajdują się także raporty niefiskalne, które zerują liczniki.

- Raport FISKAALNY DOBOWY Z
- Raport FISKALNY OKRESOWY
- Raport FISKALNY MIESIĘCZNY
- Raport PLU

( )

- Raport GRUP TOWAROWYCH
- Raport OPAKOWAŃ ZWROTNYCH
- Raport FISKALNY ROZLICZENIOWY

### 4.3.1. Raport fiskalny dobowy

Format wydruku tego raportu pozwala na wydrukowanie wartości netto i brutto sprzedaży oraz wartość podatku VAT w poszczególnych stawkach. Wywołanie tego raportu odbywa się poprzez wybranie z Menu [*FIS DOBOWY*]

( )

Raport powoduje wyzerowanie wszystkich liczników sprzedaży i powoduje zapis do pamięci fiskalnej

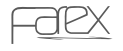

#### UWAGA!

Wykonanie tego raportu spowoduje wyzerowanie pozostałych liczników sprzedaży (Pozostałe raporty wykonuj przed Raportem Dobowym Z)

### 4.3.2. Raport okresowy

Raport pozwala na wydrukowanie zestawień z pamięci fiskalnej za określone dni lub numery raportów. Format wydruku może zostać określony jako skrócony lub szczegółowy (tylko raport szczegółowy jest raportem fiskalnym) Wywołanie tego raportu odbywa się poprzez wybranie z Menu [FIS. OKRESOWY] – potwierdzony klawiszem "RAZEM" następnie wybieramy pozycję [SZCZEGÓŁOWY] lub [SKRÓCONY] – potwierdzając klawiszem "RAZEM" kolejnym krokiem będzie wybór raportu [PO DATACH] lub [PO NUMERACH] – potwierdzony klawiszem "RAZEM"

( )

W zależności od wybranego rodzaju raportu podajemy:

[PO DATACH] - [DAT A OD:DDMMRR DO:DDMMRR] -

format daty podajemy w jednym ciągu (12cyfr)gdzie:

- DD oznacza dzień kolejny
- MM oznacza miesiąc
- RR oznacza rok

#### Przykład:

( )

Dla zakresu dat od 01.09.2006 do 30.09.2006 format daty będzie przedstawiał się następująco [010906300906]

[PO NUMERACH] – [NUMER OD:XXXX DO:YYYY] – format nr raportów podajemy w jednym ciągu (8 cyfr) gdzie:

XXXX – nr raportu początkowego

```
YYYY – nr raportu końcowego
```

Przykład:

Dla zakresu nr raportów od 1 do 100 format raportów będzie przedstawiał się następująco [00010100]

### 4.3.3. Raport fiskalny miesięczny

Raport pozwala na wydrukowanie zestawień z pamięci fiskalnej za określony miesiąc. Format wydruku może zostać określony jako skrócony lub szczegółowy (tylko raport szczegółowy jest raportem fiskalnym) ( )

#### Wykonywanie raportów

Wywołanie tego raportu odbywa się poprzez wybranie z Menu [FIS. MIESIĘCZNY] – potwierdzony klawiszem "RAZEM" następnie wybieramy pozycję [SZCZEGÓŁOWY] lub [SKRÓCONY] – potwierdzając klawiszem "RAZEM" Kasa na wyświetlaczu pokaże następujący komunikat [MIESIĄC+ROK MMRRRR]

 $(\mathbf{O})$ 

gdzie:

MM – oznacza miesiąc za który chcemy dokonać wydruku

RRRR – oznacza rok

#### UWAGA!

 $( \blacklozenge )$ 

Wykonanie tego raportu dostępne jest w kasie w momencie kiedy data w kasie pokazuje pierwszy dzień kolejnego miesiąca.

Raport za sierpień możemy wykonać dopiero 1 września.

Raport miesięczny jest raportem obowiązkowym wg obowiązujących przepisów.

### 4.3.4. Raport PLU

Raport pozwala na sprawdzenie stanów magazynowych oraz wyzerowanie sprzedaży poszczególnych kodów PLU

Do wyboru mamy możliwość wydrukowania raportu dla wszystkich PLU lub dla PLU sprzedawanych.

Wywołanie tego raportu odbywa się poprzez wybranie z Menu [*PLU*] – zatwierdzonego klawiszem "RAZEM"

a następnie wyborem pomiędzy [WSZYSTKIE PLU] oraz [TYLKO SPRZEDANE]

### 4.3.5. Raport wg Grup Towarowych

Raport pozwala na wyzerowanie sprzedaży w Grupach Towarowych wg poszczególnych stawek VAT.

Wywołanie tego raportu odbywa się poprzez wybranie z Menu [GRUP]

### 4.3.6. Raport Opakowań zwrotnych

Raport pozwala na wyzerowanie obrotów w opakowaniach zwrotnych. Wywołanie tego raportu odbywa się poprzez wybranie z Menu [OPAK ZW.]

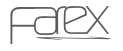

( )

### 4.3.7. Raport fiskalny rozliczeniowy, odczyt pamięci fiskalnej

#### UWAGA!

Raport ten wykonywany jest jedynie przez uprawniony serwis w obecności przedstawiciela Urzędu Skarbowego.

Wykonanie tego raportu powoduje całkowite zablokowanie urządzenia.

Kasa zostanie "zamknięta".

Po wykonaniu tego raportu będzie istniała możliwość wykonywania tylko wydruków z pamięci fiskalnej. Tryb sprzedaży nie będzie dostępny.

()

### 4.3.8. Przykładowe wydruki raportów

### 4.3.8.1. Raport dzienny dobowy

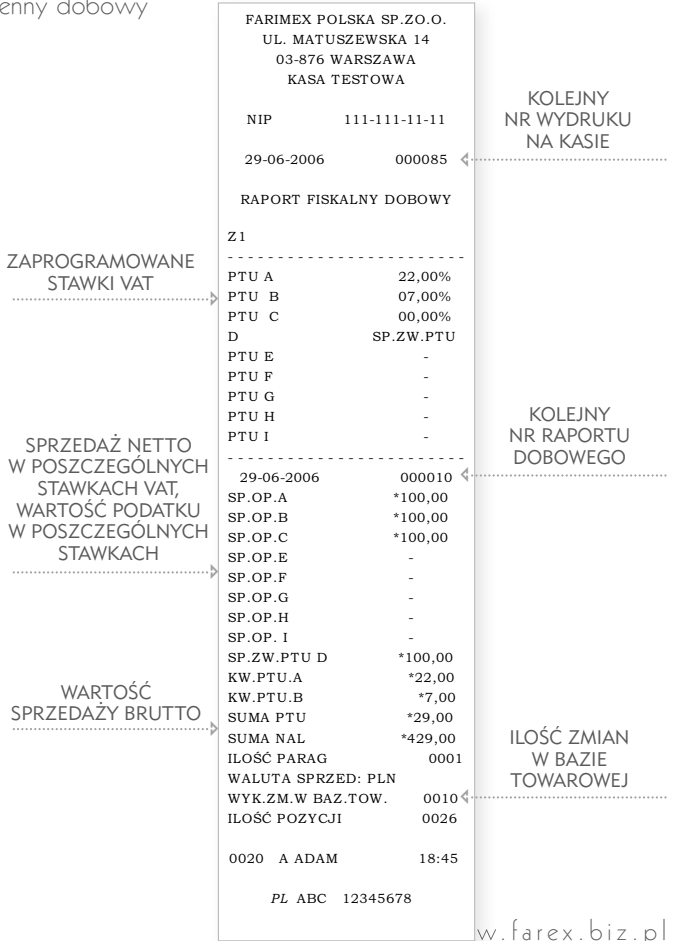

( )

( )

#### 4.3.8.2. Raport okresowy wg dat

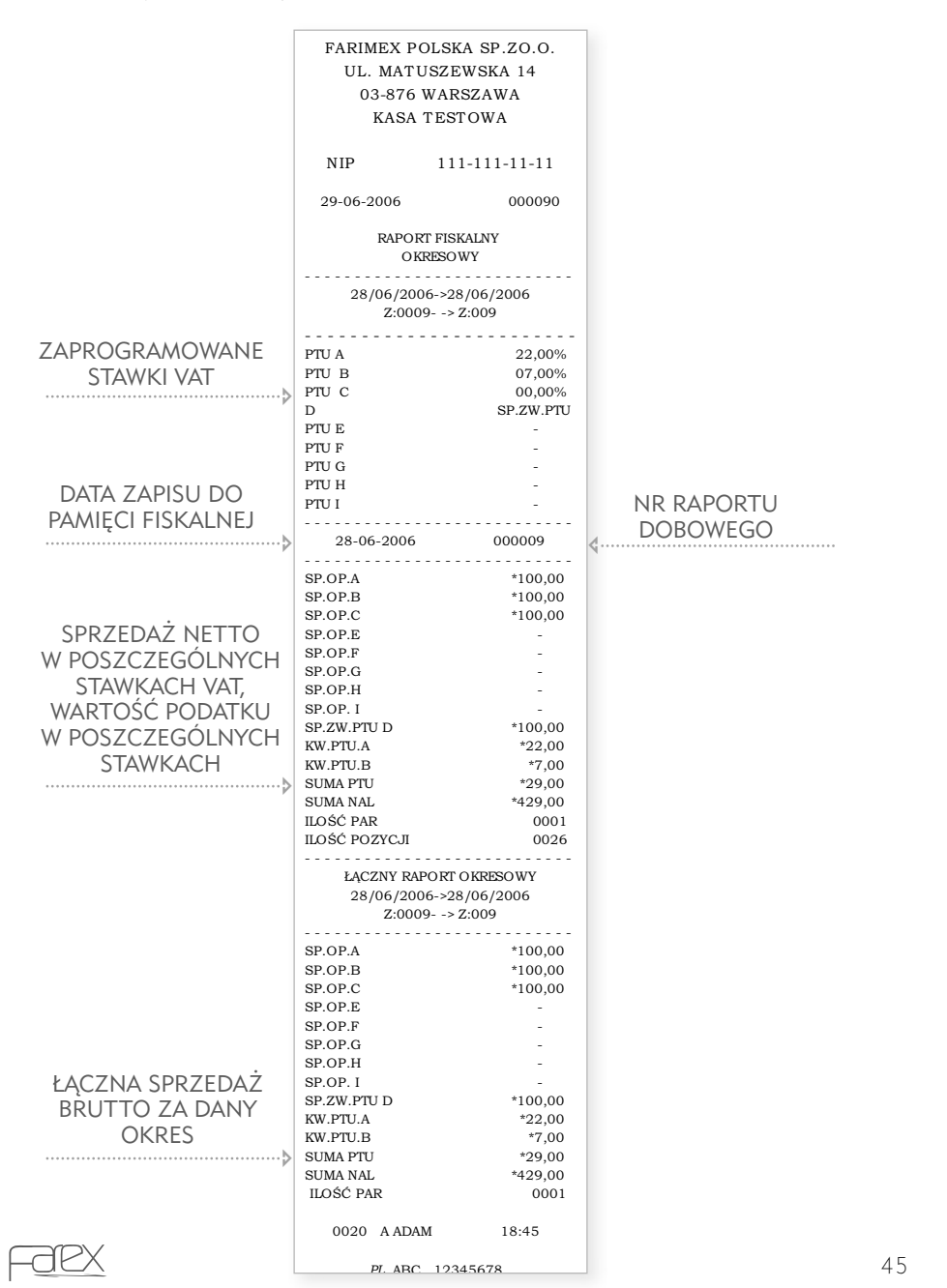

( )

( )

### 4.3.8.3. Raport okresowy miesięczny

۲

|                   | FARIMEX PO<br>UL. MATU<br>03-876<br>KASA | DLSKA SP.ZO.O.<br>JSZEWSKA 14<br>WARSZAWA<br>TESTOWA |
|-------------------|------------------------------------------|------------------------------------------------------|
|                   | NIP                                      | 111-111-11-11                                        |
|                   | 29-06-2006                               | 000091                                               |
|                   | RAPOR                                    | MIESIĘCZNY<br>6/2006                                 |
|                   |                                          |                                                      |
|                   | PTUA                                     | 22.00%                                               |
|                   | PTU B                                    | 07.00%                                               |
|                   | PTU C                                    | 00.00%                                               |
|                   | D                                        | SP.ZW.PTU                                            |
|                   | PTU E                                    | -                                                    |
|                   | PTU F                                    | -                                                    |
|                   | PTU G                                    | -                                                    |
|                   | PTU H                                    | -                                                    |
|                   | PTU I                                    | -                                                    |
|                   | 28-06-2006                               | 000009                                               |
|                   |                                          |                                                      |
|                   | SP.OP.A                                  | *100,00                                              |
|                   | SP.OP.B                                  | *100,00                                              |
|                   | SP.OP.E                                  | 100,00                                               |
|                   | SP OP F                                  | _                                                    |
|                   | SP OP G                                  | -                                                    |
|                   | SP.OP.H                                  | -                                                    |
|                   | SP.OP. I                                 | -                                                    |
|                   | SP.ZW.PTU D                              | *100,00                                              |
|                   | KW.PTU.A                                 | *22,00                                               |
| MIESIAC ZA KTÓDY  | KW.PTU.B                                 | *7,00                                                |
| MILSIAC, ZA KTOKT | SUMA PTU                                 | *29,00                                               |
| ZOSTAŁ WYKONANY   | SUMA NAL                                 | *429,00                                              |
| RAPORT            | ILOŚĆ PAR                                | 0001                                                 |
| ·····>            | ILOŚĆ POZYCJI                            | 0026                                                 |
|                   |                                          |                                                      |
|                   | ŁĄCZNY RAI<br>0                          | PORFOKRESOWY<br>6/2006                               |
|                   |                                          | *****                                                |
|                   | SP.OP.A                                  | *100,00                                              |
|                   | SP.OP.D                                  | *100,00                                              |
|                   | SP OP E                                  | -                                                    |
|                   | SP.OP.F                                  | -                                                    |
|                   | SP.OP.G                                  | -                                                    |
| KACZNIA SDDZEDAŻ  | SP.OP.H                                  | -                                                    |
| LĄCZINA SPRZEDAZ  | SP.OP. I                                 | -                                                    |
| BRUTTO ZA DANY    | SP.ZW.PTU D                              | *100,00                                              |
| OKRES             | KW.PTU.A                                 | *22,00                                               |
|                   | KW.PTU.B                                 | *7,00                                                |
|                   | SUMA PTU                                 | *29,00                                               |
|                   | SUMA NAL                                 | *429,00                                              |
|                   | ILOŚĆ PAR                                | 0001                                                 |
|                   | A ADAM                                   | 18:45                                                |
|                   | PL ABC                                   | 12345678                                             |

46

۲

www.farex.biz.pl

۲

Aplikacja do programowania baz towarowych i analizy sprzedaży

Instalacja programu:

 wkładamy płytę CD do komputera i uruchamiamy plik instalacyjny
 klikamy na klawisz "BROWS" i wybieramy miejsce instalacji – najprościej pulpit klikamy na przycisk "INSTALL" – zostanie stworzony katalog z programem na pulpicie

 $(\mathbf{O})$ 

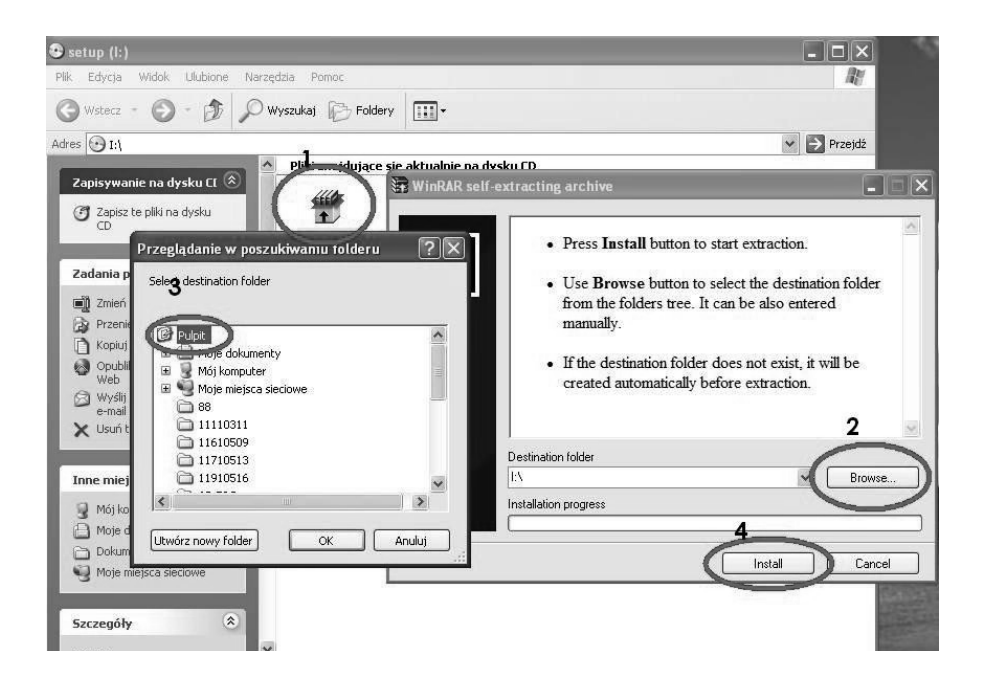

Opis programu:

Program może komunikować się z kasa jednak programowanie kasy możliwe jest tylko po wykonaniu raportu dobowego

Po uruchomieniu programu należy w pierwszej kolejności ustawić port COM. W tym celu wchodzimy w opcje Komunikacja i detekcja portu lub wciskamy przycisk i ręcznie konfigurujemy port COM

۲

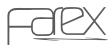

( )

 $( \blacklozenge )$ 

| Detekcja portu       |       |      |       |          |          |         |        |   |    | 0  |          |       |       |
|----------------------|-------|------|-------|----------|----------|---------|--------|---|----|----|----------|-------|-------|
| Test                 | Nazwa | Cena | Grupa | Magazun  | Doak zwr | llość   | Suma   | 1 | ~  | Nr | Nazwa    | Stawk | al Ca |
| Wysyłanie danych F9  |       | 2.35 | 1     | 19,000   | 0        | 143.000 | 330.08 | - | 8  | 1  | GOIT     | 1     | 10.00 |
| Pobieranie danych F6 |       | 1.25 | 1     | 117.000  | 0        | 15,000  | 35.50  | - |    | 2  | GBUPA2   | 2     | 0.00  |
| Pobierz raport F7    |       | 2.60 | 1     | 9993.000 | 1        | 11.000  | 29.36  | - |    | 3  |          | 256   | 0.00  |
| 4 WIN0               | í.    | 2.77 | 1     | -3.000   | 1        | 3.000   | 8.31   |   |    | 4  |          | 256   | 0.00  |
|                      |       | 0.00 | 1     | 0.000    | 0        | 0       | 0      |   |    | 5  | GRUPA5   | 256   | 0.00  |
|                      |       | 0.00 | 1     | 0.000    | 0        | 0       | 0      |   |    | 6  |          | 256   | 0.00  |
|                      |       | 0.00 | 1     | 0.000    | 0        | 0       | 0      |   |    | 7  |          | 256   | 0.00  |
|                      |       | 0.00 | 1     | 0.000    | 0        | 0       | 0      | - |    | 8  |          | 256   | 0.00  |
|                      |       | 0.00 | 1     | 0.000    | 0        | 0       | 0      | 1 |    | 9  | GRUPA 9  | 1     | 0,00  |
|                      |       | 0.00 | 1     | 0.000    | 0        | 0       | 0      |   |    | 10 | GRUPA 10 | 1     | 0,00  |
|                      |       | 0.00 | 1     | 0.000    | 0        | 0       | 0      |   |    |    |          |       |       |
|                      |       | 0.00 | 1     | 0.000    | 0        | 0       | 0      |   |    |    |          |       |       |
|                      |       | 0.00 | 1     | 0.000    | 0        | 0       | 0      |   |    |    |          |       |       |
|                      |       | 0.00 | 1     | 0.000    | 0        | 0       | 0      |   |    |    |          |       |       |
|                      |       | 0.00 | 1     | 0.000    | 0        | 0       | 0      |   |    |    |          |       |       |
|                      |       | 0.00 | 1     | 0.000    | 0        | 0       | 0      |   |    |    |          |       |       |
|                      |       | 0.00 | 1     | 0.000    | 0        | 0       | 0      |   |    |    |          |       |       |
|                      |       | 0.00 | 1     | 0.000    | 0        | 0       | 0      |   |    |    |          |       |       |
|                      |       | 0.00 | 1     | 0.000    | 0        | 0       | 0      | _ |    |    |          |       |       |
|                      |       | 0.00 | 1     | 0.000    | 0        | 0       | 0      | - |    |    |          |       |       |
|                      |       | 0.00 | 1     | 0.000    | 0        | 0       | 0      |   |    |    |          |       |       |
|                      |       | 0.00 | 1     | 0.000    | 0        | 0       | 0      |   |    |    |          |       |       |
|                      |       | 0.00 | 1     | 0.000    | 0        | 0       | 0      |   |    |    |          |       |       |
|                      |       | 0.00 | 1     | 0.000    | 0        | 0       | 0      |   |    |    |          |       |       |
|                      |       | 0.00 | 1     | 0.000    | 0        | 0       | 0      | - |    |    |          |       |       |
| 2                    |       | 0.00 | 1     | 0.000    | 0        | 0       | 0      | - |    |    |          |       |       |
|                      |       | 0.00 | 1     | 0.000    | 0        | 0       | 0      | - |    |    |          |       |       |
|                      |       | 0.00 | 1     | 0.000    | 0        | 0       | 0      | - |    |    |          |       |       |
|                      |       | 0.00 | 1     | 0.000    | 0        | U       | U      | - |    |    |          |       |       |
|                      |       | 0.00 | 1     | 0.000    | U        | U       | U      | - |    |    |          |       |       |
|                      |       | 0.00 | 1     | 0.000    | U        | U       | U      | - |    | 1  |          |       |       |
|                      |       | 0.00 | 1     | 0.000    | U        | 0       | U      | - |    |    |          |       |       |
|                      |       | 0.00 | 1     | 0.000    | U        | U       | 0      | - |    |    |          |       |       |
|                      |       | 0.00 | 1     | 0.000    | -        | -       | -      |   | ¥. |    |          |       |       |
|                      |       |      |       |          |          | B       | aport  |   |    |    |          |       |       |

۲

Po skonfigurowaniu możemy przystąpić do wprowadzania towarów lub grup towarowych z klawiatury.

Należy pamiętać że aby zaprogramować w pierwszej kolejności parametry kasy takie jak nagłówek oraz stawki podatkowe w opcji KOMUNIKACJA – USTAWIENIA lub wciskając przycisk 💆. W opcji PARAMETR oprócz nagłówka i stawek podatkowych możemy ustawić poniższe parametry:

upust

۲

- narzut
- kontrast wydruku
- dane systemowe
- nazwy kasjerów
- typ kodu kreskowego

( )

|     |       |      |       | PLU        | Ţ            |              |             |                        |     |                  | irupa  |       |
|-----|-------|------|-------|------------|--------------|--------------|-------------|------------------------|-----|------------------|--------|-------|
| Kod | Nazwa | Cena | Grupa | Magazyn    | Opak, zwr.   | llość        | Suma        | ^                      | Nr. | Nazwa            | Stawka | Cena  |
| 1   | Masło | 2,35 | 1     | 19,000     | 0            | 143,000      | 330,08      |                        | 1   |                  | 1      | 10,00 |
| 2   | Mleko | 1,25 | 1     | 117,000    | 0            | 15,000       | 35.50       |                        | 2   | GRUPA2           | 2      | 0,00  |
| 3   | Piwo  | 2,60 | 1     | 9993,000   | 1            | 11.000       | 29,36       |                        | 3   |                  | 256    | 0,00  |
| 4   | WINO  | 2,77 | 1     | -3,000     | 1            | 3,000        | 8.31        |                        | 4   |                  | 256    | 0,00  |
|     |       | 0.00 | 1     | 0.000      | 0            | 0            | 0           |                        | 5   | GRUPA5           | 256    | 0,00  |
|     |       | 0.00 | 1     | 0.000      | 0            | 0            | 0           |                        | 6   | SALAR CONTRACTOR | 256    | 0,00  |
|     |       | 0.00 | 1     | 0.000      | 0            | 0            | 0           |                        | 7   |                  | 256    | 0,00  |
|     |       | 0.00 | 1     | 0.000      | 0            | 0            | 0           |                        | 8   |                  | 256    | 0,00  |
| -   |       | 0.00 | 1     | 0.000      | 0            | 0            | 0           |                        | 9   | GRUPA 9          | 1      | 0,00  |
|     |       | 0.00 | 1     | 0.000      | 0            | 0            | 0           |                        | 10  | GRUPA 10         | 1      | 0,00  |
| -   |       | 0.00 | 1     | U.000      | U            | U            | U           |                        |     |                  |        |       |
|     |       | 0.00 | 1     | 0.000      | 0            | 0            | 0           |                        |     |                  |        |       |
|     |       | 0.00 | 1     | 0.00 Daran | note         |              |             |                        |     | 1                |        |       |
| -   |       | 0.00 | 1     | UUL Paran  | netr         | _            |             |                        |     | 1                |        |       |
|     |       | 0.00 |       | 0.00       | Nagłówek     |              |             |                        | -   | ā                |        |       |
| -   |       | 0.00 | -     | 0.00       | 1 TES        | T            |             |                        |     |                  |        |       |
|     |       | 0.00 | 1     | 0.00       | 2 TEL        | ESTAB ELEC   | TRONICS     |                        |     |                  |        |       |
| -   |       | 0.00 | 1     | 0.00       | 0.000        | 2014/12020   | monico      |                        |     |                  |        |       |
|     |       | 0.00 | 1     | 0.00       | 3: 0.3-8     | 76 Waszawa   |             |                        |     |                  |        |       |
| -   |       | 0.00 | 1     | 0.00       | 4: ulM       | atuszewska 1 | 4           |                        |     |                  |        |       |
| -   |       | 0.00 | 1     | 0.00       | 5: KAS       | Α.           |             |                        |     |                  |        |       |
| 2   |       | 0.00 | 1     | 0.00       |              |              |             |                        |     |                  |        |       |
|     |       | 0.00 | 1     | 0.00       | Lyp kodu kre | skowego      |             |                        | -   |                  |        |       |
| -   |       | 0.00 | 1     | 0.00       | ~ [0. +]     | ~ 0          |             | ~ <u>0</u> • · · · · · |     |                  |        |       |
|     |       | 0.00 | 1     | 0.00       | 201 0 -      | 21: 0        | <u> </u>    | 23: 0 = 24: 0 =        |     |                  |        |       |
|     |       | 0.00 | 1     | 0.00       | 25: 0 🔹      | 26: 0        | \$ 27: 0 \$ | 28: 0 🔹 29: 0 🔹        | 11  |                  |        |       |
|     |       | 0.00 | 1     | 0.00       |              |              |             |                        | ×   |                  |        |       |
|     |       | 0.00 | 1     | 0.00       |              |              |             |                        | . 1 |                  |        |       |
|     |       | 0.00 | 1     | 0.00       |              |              |             | V OK X Anuk            | 4   |                  |        |       |
|     |       | 0.00 | 1     | 0.000      | 10           | U            | 0           |                        | 11  | 4                |        |       |
|     |       | 0.00 | 1     | 0.000      | 0            | 0            | 0           |                        |     |                  |        |       |
| <   |       | 0.00 | 1     | 0.000      | 0            | 0            | 0           |                        |     |                  |        |       |
|     |       | 0.00 | 1     | 0.000      | 0            | 0            | 0           |                        |     |                  |        |       |
| 1   |       |      | 12    | 1          | 12           | -            | 1.          | <u>×</u>               | 11  |                  |        |       |

( )

Po zaprogramowaniu parametrów następnym krokiem jest zaprogramowanie grup towarowych i przypisanie do nich stawek podatkowych gdzie w nazwę wpisujemy nazwę grupy w stawkę wpisujemy nr stawki podatkowej. Nie ma konieczności przypisywania ceny do danej grupy.

W następnej kolejności możemy uzupełniać kody PLU

Opis poszczególnych kolumn:

- KOD jest to kod kreskowy a jeżeli nie jest wykorzystywany skaner kodów kreskowych w to miejsce najłatwiej wpisać taką sama wartość jaka jest w polu N0.
- NAZWA w tym miejscu wpisujemy nazwę towaru. Nazwa może mieć maksymalnie 18 znaków.
- 3. CENA w tym miejscu wpisujemy cenę za towar z 2 miejscami po przecinku
- 4. GRUPA w tym miejscu wpisujemy do której grupy towarowej przypisać PLU (można towar przypisać tylko do istniejących grup)

۲

- 5. MAGAZYN w tym miejscu wpisujemy ilość jaką posiadamy w magazynie. Jeżeli to pole zostanie puste (nie korzystamy z funkcji magazynu) wówczas pokażą się wartości ujemne.
- 6. OPAK. ZW. w tym miejscu wpisujemy nr opakowania zwrotnego
- ILOŚĆ w tym miejscu dostajemy informacje ile sztuk danego produktu sprzedaliśmy.

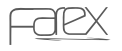

( )

 SUMA – w tym miejscu dostajemy informacje za jaką łączną kwotę został sprzedany towar.

Jeżeli zaprogramowane dane chcemy przesłać do kasy wówczas należy wciskamy i zaznaczamy opcje danych które chcemy przesłać do kasy.

۲

Podczas wysyłania kodów PLU należy zaznaczać tylko taka liczbę kodów jaką chcemy zmienić. W przeciwnym wypadku kasa wydrukuje 3000 zmian towarów

|    |     | 1 1 1 1 1 1 1 1 1 1 1 1 1 1 1 1 1 1 1 1 |      | PLT   |           |                             |             |         |    |    |                  |        | Gana                                                                                                    |  |
|----|-----|-----------------------------------------|------|-------|-----------|-----------------------------|-------------|---------|----|----|------------------|--------|----------------------------------------------------------------------------------------------------|--|
| D. | Kod | Nazwa                                   | Cena | Grupa | Magazyn   | Opak, zwr.                  | llość       | Suma    | ^  | N  | Nazwa            | Stawka | Cena                                                                                                    |  |
|    | 1   | Masło                                   | 2,35 | 1     | 19,000    | 0                           | 143,000     | 330,08  | 13 | 1  | GQIT             | 1      | 10,00                                                                                                    |  |
| 15 | 2   | Mleko                                   | 1,25 | 1     | 117,000   | 0                           | 15,000      | 35,50   |    | 2  | GRUPA2           | 2      | 0,00                                                                                                    |  |
|    | 3   | Piwo                                    | 2,60 | 1     | 9993,000  | 1                           | 11,000      | 29,36   |    | 3  |                  | 256    | 0.00                                                                                                    |  |
|    | 4   | WIND                                    | 2,77 | 1     | -3.000    | 1                           | 3,000       | 8.31    |    | 4  |                  | 256    | 0.00                                                                                                    |  |
| ŝ  | 5   | wyleworwelowany ka                      | 6.58 | 1     | 1,000     | 0                           | 1,000       | 6.58    |    | 5  | GRUPA5           | 256    | 0,00                                                                                                    |  |
| 8  | 1   | 78 23                                   | 0.00 | 1     | 0.000     | 0                           | 0           | 0       |    | 6  |                  | 256    | 0,00                                                                                                    |  |
| 5  |     |                                         | 0.00 | 1     | 0.000     | 0                           | 0           | 0       |    | 7  | 0.0.0.0000.0.000 | 256    | 0,00                                                                                                    |  |
| 0  | 1   |                                         | 0.00 | 1     | 0.000     | 0                           | 0           | 0       |    | 8  |                  | 256    | 0.00                                                                                                    |  |
| 1  | 1   |                                         | 0.00 | 1     | 0.000     | 0                           | 0           | 0       |    | 9  | GRUPA 9          | 1      | 0,00                                                                                                    |  |
| 8  | 1   |                                         | 0.00 | 1     | 0.000     | 0                           | 0           | 0       |    | 10 | GRUPA 10         | 1      | 0,00                                                                                                    |  |
| 8  | 1   |                                         | 0.00 | 1     | 0.000     | 0                           | 0           | 0       |    |    |                  |        | hard a second second second second second second second second second second second second second second second |  |
| Ē  |     |                                         | 0.00 | 1     | 0.000     |                             | <u>^</u>    | 10      | -  |    |                  |        |                                                                                                    |  |
| ĺ. |     |                                         | 0.00 | 1     | 0.000 Wys | yłanie dar                  | iych        |         |    | ×  |                  |        |                                                                                                    |  |
| i. |     |                                         | 0.00 | 1     | 0.000     | 2.0111                      |             |         |    |    |                  |        |                                                                                                    |  |
| 1  |     |                                         | 0.00 | 1     | 0.000     | Grupa                       |             |         |    |    |                  |        |                                                                                                    |  |
| ŝ  |     |                                         | 0.00 | 1     | 0.000     | <ul> <li>Opakowa</li> </ul> | nia zwrotne |         |    |    |                  |        |                                                                                                    |  |
| ł  |     |                                         | 0.00 | 1     | 0.000     | Parametr                    |             |         |    |    |                  |        |                                                                                                    |  |
| ŝ  | 1   |                                         | 0.00 | 1     | 0.000     |                             |             |         |    |    |                  |        |                                                                                                    |  |
| Ĺ  | 1   |                                         | 0.00 | 1     | 0.000     | PLU zakres                  |             |         |    |    |                  |        |                                                                                                    |  |
| Ĺ  |     |                                         | 0.00 | 1     | 0.000     | PLU Nr.                     | 0d: 5       | 🗢 Dox 🛱 | \$ |    |                  |        |                                                                                                    |  |
| ŝ  | 1   |                                         | 0.00 | 1     | 0.000     |                             |             |         |    |    |                  |        |                                                                                                    |  |
|    | 1   |                                         | 0.00 | 1     | 0.000     | Г                           |             |         | 1  |    |                  |        |                                                                                                    |  |
| 3  | 1   |                                         | 0.00 | 1     | 0.000     | L                           | V UK        | Anulu   |    |    |                  |        |                                                                                                    |  |
| I. |     |                                         | 0.00 | 1     | 0.000     |                             |             |         |    |    |                  |        |                                                                                                    |  |
| 5  |     |                                         | 0.00 | 1     | 0.000     | 0                           | 0           | 0       |    |    |                  |        |                                                                                                    |  |
| 5  |     |                                         | 0.00 | 1     | 0.000     | 0                           | 0           | 0       |    |    |                  |        |                                                                                                    |  |
| 7  |     |                                         | 0.00 | 1     | 0.000     | 0                           | 0           | 0       |    |    |                  |        |                                                                                                    |  |
| 3  |     |                                         | 0.00 | 1     | 0.000     | 0                           | 0           | 0       |    |    |                  |        |                                                                                                    |  |
| Э  |     |                                         | 0.00 | 1     | 0.000     | 0                           | 0           | 0       |    |    |                  |        |                                                                                                    |  |
| 0  |     |                                         | 0.00 | 1     | 0.000     | 0                           | 0           | 0       |    |    |                  |        |                                                                                                    |  |
| 1  |     |                                         | 0.00 | 1     | 0.000     | 0                           | 0           | 0       |    |    |                  |        |                                                                                                    |  |
| 2  |     |                                         | 0.00 | 1     | 0.000     | 0                           | 0           | 0       |    |    |                  |        |                                                                                                    |  |
| 3  |     |                                         | 0.00 | 1     | 0.000     | 0                           | 0           | 0       |    |    |                  |        |                                                                                                    |  |
| ŧ  |     |                                         | 0.00 | 1     | 0.000     | 0                           | 0           | 0       | ×  |    |                  |        |                                                                                                    |  |
| -  | 1   |                                         |      | L.    |           |                             | -           | 1.      |    | 1  |                  |        |                                                                                                    |  |
|    |     |                                         |      |       |           |                             | R           | aport   |    |    |                  |        |                                                                                                    |  |

Aby dokonać zmian w zaprogramowanej już kasie należy najpierw pobrać interesujące nas dane poprzez klawisz 🛉 następnie dokonać zmiany i wystać tylko dane zmienione. Bardzo ważne aby chcąc zmienić nagłówek pobrać najpierw stawki VAT zaprogramowane w kasie.

( )

( )

Poprzez program możemy zaprogramować ceny opakowań zwrotnych. W tym celu należy wejść w zakładkę PLIK a następnie wybrać opcje OPAKOWANIE ZW. Po tym wyborze uruchomiona zostanie tabelka w której możemy zmieniać ceny opakowań zwrotnych (0 $\sim$ 100).

 $( \bullet )$ 

| Kod         Narwa         Cmo         Decree         Biolog         Loss         Stand         Stand         S |    |     |       |      |       | PLU      |            |         |          |   |     |     | G        | Srupa |    |
|----------------------------------------------------------------------------------------------------|----|-----|-------|------|-------|----------|------------|---------|----------|---|-----|-----|----------|-------|----|
| 1       Marko       2.8       1       19.00       0       14.300       30.00         2       Mko       1.28       1       177,000       0       15.00       35.90         3       Proc       2.60       1       993000       1       11.000       23.86         4       WNO       2.77       1       3.000       0       0.1       0.00       3.71         0.00       1       0.000       0       0       0       0       3.71         0.00       1       0.000       0       0       0       0       56         0.00       1       0.000       0       0       0       0       0         0.00       1       0.000       0       0       0       0       0         0.00       1       0.000       0       0       0       0       0       0         0.00       1       0.000       0       0       0       0       0       0       0       0         0.00       1       0.000       0       0       0       0       0       0       0       0       0       0       0       0                                                                                                    | 0. | Kod | Nazwa | Cena | Grupa | Magazyn  | Opak, zwr. | llość   | Suma     |   | A A | Nr. | Nazwa    | Stawk | 0  |
| 2       Melio       1.28       1       11,000       0       050         3       Pwo       2.60       19930.00       1       10.00       823.6         4       VHNO       2.77       1       3.000       0       0.1       56         4       0.00       1       0.000       0       0       0       6         0       0.00       1       0.000       0       0       0       6         0       0.00       1       0.000       0       0       0       6         0       0.00       1       0.000       0       0       0       0       7         0       0.00       1       0.000       0       0       0       0       0       0       0       0       0       0       0       0       0       0       0       0       0       0       0       0       0       0       0       0       0       0       0       0       0       0       0       0       0       0       0       0       0       0       0       0       0       0       0       0       0       0       0       <                                                                                                    |    | 1   | Masko | 2,35 | 1     | 19,000   | 0          | 143,000 | 330,08   |   |     | 1   |          | 1     | 11 |
| 3       Preo       260       1       9980.00       1       11.000       23.8         4       WNO       2.77       1       3.000       1       11.000       0.31         0.00       1       0.000       0       0       0       1       3.000       0       0.01         0.00       1       0.000       0       0       0       0       0       1       3.000       1       3.000       0       0.01       3.000       0       0       0       1       3.000       0       0       0       0       0       0       0       0       0       0       0       0       0       0       0       0       0       0       0       0       0       0       0       0       0       0       0       0       0       0       0       0       0       0       0       0       0       0       0       0       0       0       0       0       0       0       0       0       0       0       0       0       0       0       0       0       0       0       0       0       0       0       0       0       0                                                                                                           | ?  | 2   | Mleko | 1,25 | 1     | 117,000  | 0          | 15.000  | 35,50    |   |     | 2   | GRUPA2   | 2     | 0  |
| 4       WN0       2.77       1       3.000       1       3.000       0.1       3.000       0       0       0       0       0       0       0       0       0       0       0       0       0       0       0       0       0       0       0       0       0       0       0       0       0       0       0       0       0       0       0       0       0       0       0       0       0       0       0       0       0       0       0       0       0       0       0       0       0       0       0       0       0       0       0       0       0       0       0       0       0       0       0       0       0       0       0       0       0       0       0       0       0       0       0       0       0       0       0       0       0       0       0       0       0       0       0       0       0       0       0       0       0       0       0       0       0       0       0       0       0       0       0       0       0       0       0       0       0                                                                                                           | 3  | 3   | Рімо  | 2,60 | 1     | 9993.000 | 1          | 11.000  | 29,36    |   |     | 3   |          | 256   | 0  |
| 0 000       1       0.000       0       0       0       0       0       0       0       0       0       0       0       0       0       0       0       0       0       0       0       0       0       0       0       0       0       0       0       0       0       0       0       0       0       0       0       0       0       0       0       0       0       0       0       0       0       0       0       0       0       0       0       0       0       0       0       0       0       0       0       0       0       0       0       0       0       0       0       0       0       0       0       0       0       0       0       0       0       0       0       0       0       0       0       0       0       0       0       0       0       0       0       0       0       0       0       0       0       0       0       0       0       0       0       0       0       0       0       0       0       0       0       0       0       0       0                                                                                                           |    | 4   | WIND  | 2,77 | 1     | -3,000   | 1          | 3,000   | 8.31     |   |     | 4   |          | 256   | (  |
| 0000       1       0.000       0       0       0       0       0       0       0       0       0       0       0       0       0       0       0       0       0       0       0       0       0       0       0       0       0       0       0       0       0       0       0       0       0       0       0       0       0       0       0       0       0       0       0       0       0       0       0       0       0       0       0       0       0       0       0       0       0       0       0       0       0       0       0       0       0       0       0       0       0       0       0       0       0       0       0       0       0       0       0       0       0       0       0       0       0       0       0       0       0       0       0       0       0       0       0       0       0       0       0       0       0       0       0       0       0       0       0       0       0       0       0       0       0       0       0       0                                                                                                           |    |     |       | 0.00 | 1     | 0.000    | 0          | 0       | 0        |   |     | 5   | GRUPA5   | 256   | (  |
| 0 000       1       0.000       0       0       0       0       0       0       0       0       0       0       0       0       0       0       0       0       0       0       0       0       0       0       0       0       0       0       0       0       0       0       0       0       0       0       0       0       0       0       0       0       0       0       0       0       0       0       0       0       0       0       0       0       0       0       0       0       0       0       0       0       0       0       0       0       0       0       0       0       0       0       0       0       0       0       0       0       0       0       0       0       0       0       0       0       0       0       0       0       0       0       0       0       0       0       0       0       0       0       0       0       0       0       0       0       0       0       0       0       0       0       0       0       0       0       0                                                                                                           |    |     |       | 0.00 | 1     | 0.000    | 0          | 0       | 0        |   |     | 6   |          | 256   | 0  |
| 0 000       1       0.000       0       0       0       0       0       0       0       0       0       0       0       0       0       0       0       0       0       0       0       0       0       0       0       0       0       0       0       0       0       0       0       0       0       0       0       0       0       0       0       0       0       0       0       0       0       0       0       0       0       0       0       0       0       0       0       0       0       0       0       0       0       0       0       0       0       0       0       0       0       0       0       0       0       0       0       0       0       0       0       0       0       0       0       0       0       0       0       0       0       0       0       0       0       0       0       0       0       0       0       0       0       0       0       0       0       0       0       0       0       0       0       0       0       0       0                                                                                                           | 1  |     |       | 0.00 | 1     | 0.000    | 0          | 0       | 0        |   |     | 7   |          | 256   | 1  |
| 0 000       1       0.000       0       0       0       1         0 000       1       0.000       0       0       0       1       10       10         0 000       1       0.000       0       0       0       0       1       10       1       10       10       1       10       1       10       1       10       1       10       1       10       1       10       1       10       1       10       1       10       1       10       1       10       1       10       1       10       1       10       1       10       1       10       1       10       1       10       1       10       1       10       1       10       1       10       1       10       10       10       10       10       10       10       10       10       10       10       10       10       10       10       10       10       10       10       10       10       10       10       10       10       10       10       10       10       10       10       10       10       10       10       10       10       10                                                                                                    |    |     |       | 0.00 | 1     | 0.000    | 0          | 0       | 0        |   |     | 8   |          | 256   | 1  |
| 000       1       0.000       0       0pkc. zwrotne       1         000       1       0.000       0       0       1       8.02         000       1       0.000       0       1       9.02       16.04       1         000       1       0.000       0       2       16.04       2       4294572.16       1         0.000       1       0.000       0       5       4294572.16       1       1       1       1       1       1       1       1       1       1       1       1       1       1       1       1       1       1       1       1       1       1       1       1       1       1       1       1       1       1       1       1       1       1       1       1       1       1       1       1       1       1       1       1       1       1       1       1       1       1       1       1       1       1       1       1       1       1       1       1       1       1       1       1       1       1       1       1       1       1       1       1       1       1                                                                                                    |    |     |       | 0.00 | 1     | 0.000    | 0          | 0       | 0        |   |     | 9   | GRUPA 9  | 1     | 1  |
| 0 000       1       0.000       0       Nr.       Cerss         0 000       1       0.000       1       15.02         0 000       1       0.000       1       15.02         0 000       1       0.000       2       16.04         0 000       1       0.000       1       42349572.16         0 000       1       0.000       0       5       42349572.16         0 000       1       0.000       0       5       42349572.16         0 000       1       0.000       0       7       42349572.16         0 000       1       0.000       0       8       42349572.16         0 000       1       0.000       0       11       42349572.16         0 000       1       0.000       0       11       42349572.16         0 000       1       0.000       0       11       42349572.16       11         0 000       1       0.000       0       0       11       42349572.16       11         0 000       1       0.000       0       0       0       11       42349572.16       11         0 000       1       0.000                                                                                                    |    |     |       | 0.00 | 1     | 0.000    | 0 Onak.    | zwrotne |          | X |     | 10  | GRUPA 10 | 1     | 1  |
| 0.00         1         0.00         N:         Lens           0.00         1         0.000         0         15.04           0.00         1         0.000         0         2         15.04           0.00         1         0.000         0         2         15.04           0.00         1         0.000         0         2         15.04           0.00         1         0.000         0         2         4249572.16           0.000         1         0.000         0         5         4249572.16           0.000         1         0.000         0         7         42549572.16           0.000         1         0.000         0         7         42549572.16           0.000         1         0.000         0         8         42549572.16           0.000         1         0.000         1         14294572.16         1           0.000         1         0.000         0         1         14294572.16           0.000         1         0.000         0         0         0           0.000         1         0.000         0         0           0.000         1<                                                                                                    |    |     |       | 0.00 | 1     | 0.000    | 0          |         | Course   |   |     |     |          |       |    |
| 000       1       0.000       1       0.000       1       0.000         000       1       0.000       1       0.000       1       2.16.4         000       1       0.000       1       2.16.4       1       2.16.7         000       1       0.000       1       4.2494572.16       1       1         000       1       0.000       1       6.26.72.16       1       1         000       1       0.000       1       8.295672.16       1       1         000       1       0.000       1       8.295672.16       1       1       1       1       1       1       1       1       1       1       1       1       1       1       1       1       1       1       1       1       1       1       1       1       1       1       1       1       1       1       1       1       1       1       1       1       1       1       1       1       1       1       1       1       1       1       1       1       1       1       1       1       1       1       1       1       1       1       1                                                                                                    |    |     |       | 0.00 | 1     | 0.000    | 0 Nr.      | -       | Lena     |   |     |     |          |       |    |
| 000       1       0000       0       2       16,04         000       1       0000       1       42949672.16         000       1       0000       1       42949672.16         000       1       0000       1       5       42949672.16         000       1       0000       0       6       42949672.16         000       1       0000       0       6       42949672.16         000       1       0000       0       6       42949672.16         0000       1       0000       0       8       42949672.16         0000       1       0000       0       8       42949672.16         0000       1       0000       0       10       42949672.16         0000       1       0000       0       10       42949672.16         0000       1       0000       0       0       0         0000       1       0000       0       0       0         0000       1       0000       0       0       0         0000       0       0       0       0       0         0000       0       0                                                                                                    |    |     |       | 0.00 | 1     | 0.000    | 0 1        | 8,02    |          | - |     |     |          |       |    |
| 000       1       0.000       0       3       42949672.16         000       1       0.000       1       4       4294972.16         000       1       0.000       1       5       42949672.16         000       1       0.000       1       6       42949672.16         000       1       0.000       1       7       42949672.16         000       1       0.000       1       42949672.16       1         000       1       0.000       1       42949672.16       1         000       1       0.000       1       42949672.16       1         000       1       0.000       1       42949672.16       1         000       1       0.000       1       1       42949672.16       1         000       1       0.000       1       1       42949672.16       1         000       1       0.000       1       1       42949672.16       1         1       1       42949672.16       1       1       1       42949672.16       1         000       1       0.000       0       0       0       0       0       0 </td <td></td> <td></td> <td></td> <td>0.00</td> <td>1</td> <td>0.000</td> <td>0 2</td> <td>16,04</td> <td></td> <td></td> <th></th> <td></td> <td></td> <td></td> <td></td>                                                                                      |    |     |       | 0.00 | 1     | 0.000    | 0 2        | 16,04   |          |   |     |     |          |       |    |
| 000       1       0.000       1       4/2949672.16         000       1       0.000       0       6       4/2949672.16         000       1       0.000       0       6       4/2949672.16         000       1       0.000       0       7       4/2949672.16         000       1       0.000       0       7       4/2949672.16         000       1       0.000       0       9       4/2949672.16         0.000       1       0.000       0       5       4/2949672.16         0.000       1       0.000       0       10       4/2949672.16         0.000       1       0.000       0       10       4/2949672.16         0.000       1       0.000       0       10       4/2949672.16         0.000       1       0.000       0       0       0         0.000       1       0.000       0       0       0         0.000       1       0.000       0       0       0         0.000       1       0.000       0       0       0         0.000       1       0.000       0       0       0                                                                                                    |    |     |       | 0.00 | 1     | 0.000    | 0 3        | 429496  | 72,16    |   |     |     |          |       |    |
| 000       1       0.000       1       0.000       1       2398972.16         000       1       0.000       0       6       42398972.16       7       42398972.16         000       1       0.000       0       8       42398972.16       10         0000       1       0.000       10       8       42398972.16       10         0000       1       0.000       10       42398972.16       10       11       42398972.16         0000       1       0.000       10       42398972.16       11       42398972.16       11       42398972.16         0000       1       0.000       0       11       42398972.16       11       14239872.16         0000       1       0.000       0       11       42398972.16       11       14239872.16         0000       1       0.000       0       0       11       42398972.16       11       14239872.16         0000       1       0.000       0       0       0       11       42398972.16       11       14239872.16       11       14239872.16       11       14239872.16       11       14239872.16       11       14239872.16       11       1                                                                                                    |    |     |       | 0.00 | 1     | 0.000    | 0 4        | 429496  | 72,16    |   |     |     |          |       |    |
| 000       1       0000       0       0       0       0       0       0       0       0       0       0       0       0       0       0       0       0       0       0       0       0       0       0       0       0       0       0       0       0       0       0       0       0       0       0       0       0       0       0       0       0       0       0       0       0       0       0       0       0       0       0       0       0       0       0       0       0       0       0       0       0       0       0       0       0       0       0       0       0       0       0       0       0       0       0       0       0       0       0       0       0       0       0       0       0       0       0       0       0       0       0       0       0       0       0       0       0       0       0       0       0       0       0       0       0       0       0       0       0       0       0       0       0       0       0       0       0 <td></td> <td></td> <td></td> <td>0.00</td> <td>1</td> <td>0.000</td> <td>0 5</td> <td>429496</td> <td>72.16</td> <td></td> <th></th> <td></td> <td></td> <td></td> <td></td>                                                                                                    |    |     |       | 0.00 | 1     | 0.000    | 0 5        | 429496  | 72.16    |   |     |     |          |       |    |
| 000       1       0.000       0       0       0         000       1       0.000       0       0       0       0         000       1       0.000       0       0       0       0       0         000       1       0.000       0       0       0       0       0       0         000       1       0.000       0       0       0       0       0       0         000       1       0.000       0       0       0       0       0       0       0         000       1       0.000       0       0       0       0       0       0       0       0       0       0       0       0       0       0       0       0       0       0       0       0       0       0       0       0       0       0       0       0       0       0       0       0       0       0       0       0       0       0       0       0       0       0       0       0       0       0       0       0       0       0       0       0       0       0       0       0       0       0 <td></td> <td></td> <td></td> <td>0.00</td> <td>1</td> <td>0.000</td> <td>0</td> <td>420400</td> <td>70.10</td> <td>-</td> <th></th> <td></td> <td></td> <td></td> <td></td>                                                                                                    |    |     |       | 0.00 | 1     | 0.000    | 0          | 420400  | 70.10    | - |     |     |          |       |    |
| 000       1       0000       0       7       4249872.16         000       1       0000       0       8       4298872.16         000       1       0000       9       4298872.16         000       1       0000       0       9         000       1       0000       0       10         000       1       0000       0       11       4298872.16         0000       1       0000       0       0       11       4298872.16         0000       1       0000       0       0       0       0       0         0000       1       0000       0       0       0       0       0       0         0000       1       0000       0       0       0       0       0       0         0000       1       0000       0       0       0       0       0       0         0000       1       0000       0       0       0       0       0       0         0000       1       0000       0       0       0       0       0         0000       0       0       0       0                                                                                                    |    |     |       | 0.00 | 1     | 0.000    | 0 0        | +23436  | 72,10    | - |     |     |          |       |    |
| 000         1         0000         0         0         4294892.16           000         1         0000         0         1         4294892.16           000         1         0000         1         4294892.16         1           000         1         0000         1         4294892.16         1           000         1         0000         1         1         4294892.16         1           000         1         0000         1         1         4294892.16         1         1           000         1         0000         0         1         1         4294892.16         1         1           000         1         0000         0         1         1         4294892.16         1         1         4294892.16         1         1         4294892.16         1         1         4294892.16         1         1         4294892.16         1         1         4294892.16         1         1         4294892.16         1         1         4294892.16         1         1         4294892.16         1         1         4294892.16         1         1         1         4294892.16         1         1         1         <                                                                                                    |    |     |       | 0.00 | 1     | 0.000    | 0 7        | 429496  | 72,16    | - |     |     |          |       |    |
| 000       1       0.000       0       9       42946972.16         000       1       0.000       0       10       42946972.16         000       1       0.000       0       11       42946972.16         000       1       0.000       0       11       42946972.16         000       1       0.000       0       0       0         0.000       1       0.000       0       0       0         0.000       1       0.000       0       0       0         0.000       1       0.000       0       0       0         0.000       1       0.000       0       0       0         0.000       1       0.000       0       0       0         0.000       1       0.000       0       0       0         0.000       1       0.000       0       0       0         0.000       1       0.000       0       0       0         0.000       1       0.000       0       0       0         0.000       0       0       0       0       0         0.000       0       0                                                                                                    |    |     |       | 0.00 | 1     | 0.000    | 0 8        | 429496  | 72,16    |   |     |     |          |       |    |
| 000 1 0000 0 0 0 0 0 0 0 0 0 0 0 0 0 0                                                                                                     |    |     |       | 0.00 | 1     | 0.000    | 0 9        | 429496  | 72,16    |   |     |     |          |       |    |
| 000 1 0000 0 0 0 0 0 0 0 0 0 0 0 0 0 0                                                                                                     |    |     |       | 0.00 | 1     | 0.000    | 0 10       | 429496  | 72,16    |   |     |     |          |       |    |
| 000 1 0000 0 0 0 0 0 0 0 0 0 0 0 0 0 0                                                                                                     |    |     |       | 0.00 | 1     | 0.000    | 0 11       | 429496  | 72.16    | ~ | ~   |     |          |       |    |
| 000 1 0000 0 V V Anuki<br>000 1 0000 0 V V V<br>000 1 0000 0 0 0 0<br>000 1 0000 0 0 0<br>000 1 0000 0 0 0<br>000 1 0000 0 0 0<br>000 1 0000 0 0 0<br>000 1 0000 0 0 0<br>000 1 0000 0 0 0<br>000 1 0000 0 0 0<br>0 0 0 0<br>0 0 0 0 0<br>0 0 0 0                                                                                                    |    |     |       | 0.00 | 1     | 0.000    | 0          | 4       |          | 1 |     |     |          |       |    |
| 0.00         1         0.000         0         0         0           0.00         1         0.000         0         0         0           0.00         1         0.000         0         0         0           0.00         1         0.000         0         0         0           0.00         1         0.000         0         0         0           0.00         1         0.000         0         0         0           0.00         1         0.000         0         0         0           0.00         1         0.000         0         0         0                                                                                                    |    |     |       | 0.00 | 1     | 0.000    | 0          | V OK    | 🗶 Anuluj |   |     |     |          |       |    |
| 000         1         0000         0         0           000         1         0000         0         0         0           000         1         0000         0         0         0           000         1         0000         0         0         0           000         1         0000         0         0         0           000         1         0000         0         0         0           000         1         0000         0         0         0           000         1         0000         0         0         0                                                                                                    |    |     |       | 0.00 | 1     | 0.000    | 0          | 0       | 0        |   |     |     |          |       |    |
| 0.00         1         0.000         0         0           0.00         1         0.000         0         0           0.00         1         0.000         0         0           0.00         1         0.000         0         0           0.00         1         0.000         0         0           0.00         1         0.000         0         0           0.00         1         0.000         0         0                                                                                                    |    |     |       | 0.00 | 1     | 0.000    | 0          | 0       | 0        |   |     |     |          |       |    |
| 000         1         000         0         0           000         1         000         0         0           000         1         000         0         0           000         1         000         0         0           000         1         000         0         0           000         1         000         0         0           000         1         000         0         0                                                                                                    |    |     |       | 0.00 | 1     | 0.000    | 0          | 0       | 0        |   |     |     |          |       |    |
| 0.00         1         0.000         0         0           0.00         1         0.000         0         0           0.00         1         0.000         0         0           0.00         1         0.000         0         0                                                                                                    | 1  |     |       | 0.00 | 1     | 0.000    | 0          | 0       | 0        |   |     |     |          |       |    |
| 000 1 0000 0 0 0<br>000 1 0000 0 0 0<br>000 1 0000 0 0 0<br>000 0 0 0<br>0 0 0<br>0 0 0                                                                                                    |    |     |       | 0.00 | 1     | 0.000    | 0          | 0       | 0        |   |     |     |          |       |    |
|                                                                                                    |    |     |       | 0.00 | 1     | 0.000    | 0          | 0       | 0        |   |     |     |          |       |    |
|                                                                                                    |    |     |       | 0.00 | 1     | 0.000    | 0          | 0       | 0        |   |     |     |          |       |    |
| Departs                                                                                                    |    |     |       | 0.00 | 1     | 0.000    | 0          | 0       | 0        |   | ~   |     |          |       |    |
| W MACONT                                                                                                    | -  |     |       |      |       |          |            |         | an est   |   |     | _   |          |       | ĩ  |

#### Stany Magazynowe

( )

Dzięki programowi PLU manager możemy mieć pełną kontrolę nad stanami magazynowymi.

Aby skorzystać z funkcji magazynowych powinniśmy wprowadzić stany początkowe. W kasie w trybie programowania SET w funkcji MAGAZYN jest możliwość przyjęcia do magazynu jak i wydanie z magazynu towarów bez sprzedaży. Po zadanym okresie sprzedaży możemy wyzerować ILOŚCI i SUMĘ. Aby tego dokonać należy w kasie wykonać raport zerujący PLU. Po tym raporcie kasa zacznie zliczać od początku sprzedane towary oraz sumować ich wartość.

Po ściągnięciu danych z kasy (w tym PLU)możemy wydrukować aktualne stany magazynowe, ilość sprzedanych towarów oraz łączną kwotę za dany tower.

Aby uruchomić opcje drukowania należy wejść w zakładkę PLIK następnie w funkcje drukuj. Dane zostaną wydrukowane na drukarce domyślnej.

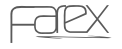

( )

#### PLOMP PLUS

۲

#### Instalacja programu:

Program PLOMP PLUS FM (dostarczony na płycie CD wraz z instrukcją obsługi) należy skopiować na dysk twardy PC.

Do podłączenia kasy do komputera służy przewód komunikacyjne RS-232 (dostarczany z kasą).

Po podłączeniu urządzenia do komputera uruchomić aplikację.

#### Opis programu:

PLOMP PLUS FM współpracuje z kasą w następującym zakresie:

- pobieranie raportów okresowych
- archiwizacja pobranych raportów
- archiwizacja na płytach CD pod warunkiem posiadania nagrywarki CD
- drukowanie raportów na zwykłej drukarce podłączonej pod komputer

| PLOMP PLU        | S FM            |             |       |               |            |        |                  |
|------------------|-----------------|-------------|-------|---------------|------------|--------|------------------|
| Plik Komunikacja | Pomoc           |             |       |               |            |        |                  |
| I V a            |                 |             |       |               |            |        |                  |
| Typ Na:          | zwa D           | ataCzas     | TELE: | STAR ELECTRON | NICS       |        | ~                |
| ▶ Detail MIK     | ROSUPER_1_12    | 009-09-0    | 0:    | 3-876 Waszawa | а          |        |                  |
|                  |                 |             | ul.I  | Matuszewska . | 14         |        |                  |
|                  |                 |             |       | KASA          |            |        |                  |
|                  |                 |             |       |               |            |        |                  |
|                  |                 |             | NI    | P 521-009-1   | 7-15       |        |                  |
|                  |                 | 10          | /09/2 | 2009 00       | 00444      |        |                  |
|                  |                 | BA          | PORT  | FISKALNY OK   | RESONV     |        |                  |
|                  |                 | -           |       |               |            |        |                  |
|                  |                 | 0           | 7/09  | /2009->10/09  | /2009      |        |                  |
|                  |                 |             | Z:00  | 001 -> Z:O(   | n17        |        |                  |
|                  |                 | -           |       |               |            |        |                  |
|                  |                 | PT          | UA    | 2:            | 2,00%      |        |                  |
|                  |                 | PT          | UВ    | 0,            | ,<br>7,00% |        |                  |
|                  |                 | PT          | υc    | 00            | D,00%      |        |                  |
|                  |                 | D           |       | SP.ZU         | J. PTU     |        |                  |
|                  |                 | PT          | UΕ    |               | 1          |        |                  |
|                  |                 | PT          | UF    |               | 2.72       |        |                  |
|                  |                 | PT          | υG    |               | (          |        |                  |
|                  |                 | PT          | υн    |               | 1.7.1      |        |                  |
|                  |                 | > PT        | UI    |               | (          |        | ×                |
| Otwórz           | Raport okresowy | Raport sumu | iący  | Zapisz jako   | Usuń       | Drukuj | Archiwizuj na CD |

( )

۲

 $\bigcirc$ 

#### UWAGA!

۲

W przypadku pojawienia się błędów operacyjnych używamy klawisza **C** w celu ich skasowania a następnie poprawnie wprowadzamy żądaną procedurę. Tryb postępowania w przypadku pojawiających się błędów przedstawiają poniższe tabele. Aby na wyświetlaczu pojawił się opis błedu

۲

należy nacisnąć

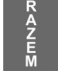

| Nr błędu | Opis                                                               | Procedura postępowania                        |
|----------|--------------------------------------------------------------------|-----------------------------------------------|
| ERR 1    | Ustawiono cenę zamkniętą                                           | Ustaw parametr systemowy nr 170               |
| ERR 01FE | Błąd wewnętrznej kontroli<br>urządzenia                            | Skontaktuj się z serwisem                     |
| ERR 02   | Kasa fiskalna nie może<br>działać bez wprowadzenia<br>kodu kasjera | Skasuj błąd.<br>Zaloguj kasjera.              |
| ERR 03   | Błąd wprowadzenia cyfry                                            | Skasuj błąd.<br>Wprowadź prawidłowe dane      |
| ERR 04   | Błąd wprowadzenia<br>numeru kasjera                                | Skasuj błąd.<br>Wprowadź prawidłowy kod       |
| ERR 05   | Nieprawidłowa ilość                                                | Skasuj błąd.<br>Wprowadź prawidłowe dane      |
| ERR 06   | Korekta niedozwolona                                               | Skasuj błąd.                                  |
| ERR 07   | Upust niedozwolony                                                 | Skasuj błąd. Podaj prawidłową wartość         |
| ERR 08   | Niedozwolony narzut %                                              | Skasuj błąd.<br>Wprowadź prawidłową wartość   |
| ERR 09   | Niedozwolony rabat %                                               | Skasuj błąd.<br>Wprowadź prawidłową wartość   |
| ERR 10   | Anulacja niedozwolona                                              | Skasuj błąd.<br>Ponów operację prawidłowo     |
| ERR 11   | Błąd użycia klawisza                                               | Skasuj błąd.<br>Wprowadź prawidłowo sekwencję |
| ERR 12   | Błąd użycia klawisza                                               | Skasuj błąd.<br>Wprowadź prawidłowo sekwencję |

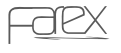

( )

| ERR 13 | Błąd komunikacji z wagą                       | Skasuj błąd. Sprawdź zaprogramowa-<br>nie kasy oraz połączenie kasy z wagą                                                       |
|--------|-----------------------------------------------|----------------------------------------------------------------------------------------------------|
| ERR 14 | Błąd użycia klawisza                          | Skasuj błąd. Przymus podsumowania<br>rachunku przed zakończeniem                                                                 |
| ERR 15 | Błąd użycia klawisza                          | Skasuj błąd. Użyj funkcji poprawnie                                                                                              |
| ERR 16 | Błąd użycia klawisza                          | Skasuj błąd. Użyj funkcji poprawnie                                                                                              |
| ERR 17 | Wykonaj raport dobowy                         | Skasuj błąd. Wykonaj raport dobo-<br>wy. Na kasie dnia poprzedniego nie<br>wykonano raportu dobowego mimo<br>wykonania sprzedaży |
| ERR 18 | Błędne hasło                                  | Skasuj błąd.<br>Wprowadź prawidłowe wartości.                                                                                    |
| ERR 19 | Błąd ustawienia czasu                         | Skasuj błąd.<br>Wprowadź prawidłowe wartości.                                                                                    |
| ERR 20 | Błąd wpisanego kodu<br>kreskowego             | Skasuj błąd.<br>Wprowadź prawidłowe wartości.                                                                                    |
| ERR 21 | Błąd wprowadzenia daty                        | Skasuj błąd.<br>Wprowadź prawidłowe wartości.                                                                                    |
| ERR 22 | Błąd zapisu do pamięci                        | Skasuj błąd. Powtórz operację. Jeśli<br>błąd się powtórzy wezwij serwis                                                          |
| ERR 23 | Niedozwolony wydruk<br>raportu Z              | Skasuj błąd.<br>Wprowadź prawidłowe wartości.                                                                                    |
| ERR 24 | Błąd przekroczenia 50 pozycji<br>na paragonie | Skasuj błąd. Zakończ paragon                                                                                                    |
| ERR 25 | Nie wykonano resetu<br>serwisowego            | Błąd nie powinien pojawić się przy<br>normalnej eksploatacji urządzenia                                                          |
| ERR 26 | Nieudane określenie<br>kodu kreskowego        | Skasuj błąd.<br>Wprowadź prawidłowe wartości.                                                                                    |
| ERR 27 | Pamięć przepełniona<br>lub uszkodzona         | Wezwij serwis                                                                                                    |
| ERR 28 | Uwolniono obszar pamięci                      | Skasuj błąd. Skontaktuj się z serwisem                                                                                           |
| ERR 29 | Błąd hasła                                    | Skasuj błąd. Podaj prawidłowe dane                                                                                               |
| ERR 30 | Nie wykonano raportu dobo-<br>wego            | Skasuj błąd. Wykonaj raport dobowy                                                                                               |
| ERR 31 | Obszar pamięci PLU zostanie<br>zapełniony     | Skasuj błąd. Przekroczona ilość PLU<br>w bazie towarowej.<br>Skasuj nieużywane kody                                              |

۲

۲

2010-09-14 12:16:54

۲

| ERR 32 | Błąd wprowadzenia danych                | Skasuj błąd.<br>Wprowadź prawidłowe wartości                                             |
|--------|-----------------------------------------|------------------------------------------------------------------------------------------|
| ERR 33 | Taki kasjer nie istnieje                | Skasuj błąd.<br>Wprowadź prawidłowe wartości                                             |
| ERR 34 | Przekroczona liczba kasjerów            | Skasuj błąd.                                                                             |
| ERR 35 | Błąd wagi                               | Skasuj błąd.<br>Sprawdź połączenie z wagą                                                |
| ERR 36 | Urządzenie w trybie sprze-<br>daży      | Skasuj błąd. Zmień tryb pracy kasy                                                       |
| ERR 37 | Zbyt duża ilość gotówki<br>w szufladzie | Skasuj błąd. Przekroczona zadeklaro-<br>wana ilość gotówki. Wykonaj wypłatę<br>z kasy    |
| ERR 38 | Błąd hasła specjalnego                  | Skasuj błąd.<br>Wprowadź prawidłowe dane                                                 |
| ERR 39 | Zbyt mała ilość gotówki w<br>szufladzie | Skasuj błąd. Próba dokonania zbyt<br>dużej ilości gotówki w porównaniu<br>ze stanem kasy |
| ERR 40 | Przekroczona wielkość wpłaty            | Skasuj błąd.<br>Wprowadź prawidłowe dane                                                 |
| ERR 41 | Przekroczona wielkość<br>wypłaty        | Skasuj błąd.<br>Wprowadź prawidłowe dane                                                 |
| ERR 42 | Nie znaleziono żadnego PLU              | Skasuj błąd. Brak PLU w bazie<br>towarowej                                               |
| ERR 43 | Nieprawidłowa CENA<br>sprzedaży         | Skasuj błąd.<br>Wprowadź prawidłowe dane                                                 |
| ERR 44 | Błędna CENA                             | Skasuj błąd.<br>Wprowadź prawidłowe dane                                                 |
| ERR 45 | Przekroczona ilość<br>raportów PLU      | Skasuj błąd                                                                              |
| ERR 46 | Kod unikatowy musi zawierać<br>3 litery | Błąd nie powinien pojawić się przy<br>normalnej eksploatacji kasy                        |
| ERR 47 | Ustawiono kod i nr unikatowy            | Błąd nie powinien pojawić się przy<br>normalnej eksploatacji kasy                        |
| ERR 48 | Nieprawidłowy kod unikatowy             | Błąd nie powinien pojawić się przy<br>normalnej eksploatacji kasy                        |
| ERR 49 | Nieprawidłowy format<br>podatku VAT     | Skasuj błąd.<br>Użyj prawidłowych wartości                                               |

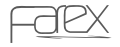

2010-09-14 12:16:54

| ERR 50 | Nie określono stawki<br>podatkowej                                   | Skasuj błąd.<br>Użyj prawidłowej procedury                                                                       |
|--------|----------------------------------------------------------------------|----------------------------------------------------------------------------------------------------|
| ERR 51 | Błąd stawki podatkowej                                               | Skasuj błąd.<br>Użyj prawidłowej procedury                                                                       |
| ERR 52 | Błąd zapisu do pamięci<br>fiskalnej                                  | Skasuj błąd. Wezwij serwis                                                                                       |
| ERR 53 | Nieprawidłowa stawka<br>podatku                                      | Skasuj błąd.<br>Sprawdź zaprogramowanie kasy                                                                     |
| ERR 54 | Przepełniony obszar pamięci                                          | Wezwij serwis.                                                                                                   |
| ERR 55 | Przepełniony obszar pamięci<br>stawek podatkowych                    | Skasuj błąd.                                                                                                    |
| ERR 56 | Błąd numeru unikatowego                                              | Skasuj błąd. WEZWIJ SERWIS.                                                                                      |
| ERR 57 | Pamięć fiskalna pełna                                                | Przekroczona ilość raportów dobowych.<br>Skontaktuj się z serwisem                                               |
| ERR 58 | Błąd zapisu do pamięci<br>fiskalnej podczas<br>wykonywania raportu Z | Skasuj błąd. Wykonaj ponownie raport<br>dobowy fiskalny. Jeżeli błąd sie powtó-<br>rzy skontaktuj się z serwisem |
| ERR 59 | Błąd danych w pamięci<br>fiskalnej                                   | Skontaktuj się z serwisem                                                                                        |
| ERR 60 | Błąd zwrotu opakowania<br>zwrotnego                                  | Skasuj błąd.<br>Wprowadź prawidłową sekwencję                                                                    |
| ERR 61 | Tryb tylko do odczytu                                                | Zamknięta pamięć fiskalna. Kasa<br>umożliwia tylko wydruki z pamięci<br>fiskalnej                                |
| ERR 62 | Brak papieru w drukarce                                              | Zamontuj nowe rolki papierowe<br>i skasuj błąd                                                                   |
| ERR 63 | Brak papieru w drukarce<br>paragonów                                 | Zamontuj nowe rolki papierowe<br>i skasuj błąd                                                                   |
| ERR 64 | Brak papieru w drukarce<br>kopii                                     | Zamontuj nowe rolki papierowe<br>i skasuj błąd                                                                   |
| ERR 66 | Błąd wewnętrzny urządzenia                                           | Skontaktuj się z serwisem                                                                                        |
| ERR 67 | Błąd użycia klawisza                                                 | Skasuj błąd.<br>Wprowadź prawidłowe dane                                                                         |
| ERR 68 | Brak inicjacji po resecie<br>sprzętowym                              | Błąd nie powinien pojawić się przy<br>normalnej eksploatacji urządzenia                                          |
| ERR 69 | Błąd opakowania zwrotnego                                            | Skasuj błąd.<br>Wprowadź prawidłowe wartości.                                                                    |

۲

۲

2010-09-14 12:16:54

۲

| ERR 70 | Błąd numeru opakowania<br>zwrotnego                           | Skasuj błąd.<br>Wprowadź prawidłowe wartości.                                            |
|--------|---------------------------------------------------------------|------------------------------------------------------------------------------------------|
| ERR 71 | Błąd ceny opakowania<br>zwrotnego                             | Skasuj błąd.<br>Wprowadź prawidłowe wartości                                             |
| ERR 72 | Błąd funkcji opakowań<br>zwrotnych                            | Skasuj błąd.<br>Wprowadź prawidłowe wartości                                             |
| ERR 73 | Nie ustawiony kod<br>i nr unikatowy                           | Błąd nie powinien pojawić się przy<br>normalnej eksploatacji urządzenia                  |
| ERR 74 | Nie ustawiony NIP                                             | Błąd nie powinien pojawić się przy<br>normalnej eksploatacji urządzenia                  |
| ERR 75 | Nie ustawione stawki<br>podatku VAT                           | Skasuj błąd.<br>Wprowadź prawidłowe wartości                                             |
| ERR 76 | Brak kontaktu z Pamięcią<br>Fiskalną                          | Problem sprzętowy. Wezwij serwis                                                         |
| ERR 77 | Zmiana waluty ewidencyjnej<br>powyżej 10                      | Skasuj błąd.<br>Wprowadź prawidłowe wartości                                             |
| ERR 78 | Błąd programowania zmiany<br>waluty                           | Skasuj błąd.<br>Wprowadź prawidłowe wartości                                             |
| ERR 79 | Nieustawiony nagłówek                                         | Skasuj błąd.<br>Wprowadź prawidłowe wartości                                             |
| ERR 81 | Błąd sumy kontrolnej RAM                                      | Wezwij serwis.                                                                           |
| ERR 82 | Brak papieru                                                  | Wymień papier                                                                            |
| ERR 83 | Rozładowana batria płyty<br>głównej lub zwarcie<br>układu RAM | Wezwij serwis.                                                                           |
| FE01   | Błąd wewnętrznej kontroli<br>urządzenia                       | Wyłącz i włącz urządzenie przełączni-<br>kiem z tyłu jeżeli nie pomoże wezwij<br>serwis. |

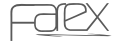

2010-09-14 12:16:54

NOTATKI

۲

www.farex.biz.pl

۲

۲

NOTATKI

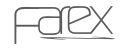

NOTATKI

۲

۲

۲